# Jak przeprowadzić lekcję online bez niechcianych gości?

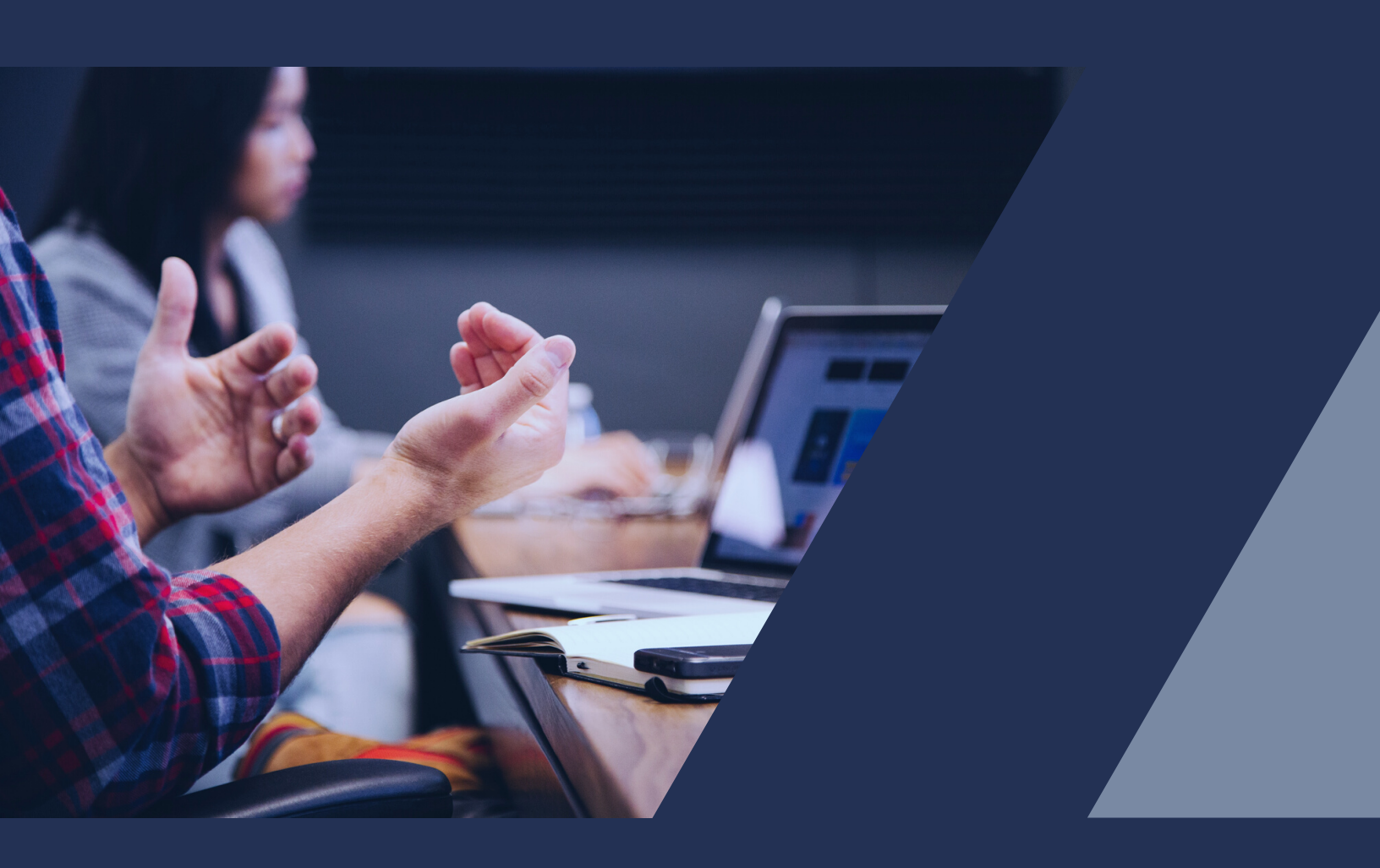

Poradnik opisujący narzędzia do komunikacji online wraz z ich bezpieczną konfiguracją

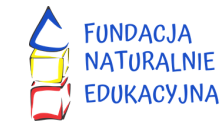

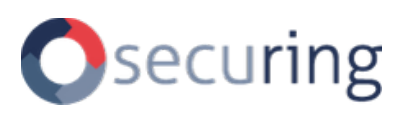

# Spis treści

➡ Klikając w poszczególne rozdziały przeniesiesz się do odpowiedniej części poradnika.

| Wstęp                                   | 3  |
|-----------------------------------------|----|
| Najczęstsze zagrożenia                  | 3  |
| Podstawy                                | 4  |
| Jak się chronić? - ogólne informacje    | 5  |
| Przegląd wspieranych funkcji            | 8  |
|                                         |    |
| Instrukcje dla poszczególnych narzędzi: | 9  |
| Teams                                   | 9  |
| Zoom                                    | 14 |
| Webex                                   | 26 |
| Discord                                 | 36 |
| Meet                                    | 52 |

# Jak przeprowadzić lekcję online bez niechcianych gości?

# Wstęp

Prowadzenie lekcji w formie zdalnej znacznie różni się od klasycznych zajęć, ze względu na brak bezpośredniego kontaktu z podopiecznymi. Nagłe przejście na taką formę rodzi nowe zagrożenia, które mogą zdezorganizować lekcję lub uniemożliwić jej przeprowadzenie.

Wyzwaniem jest również kwestia techniczna. Nauczyciele z dnia na dzień zostali zobowiązani do korzystania z narzędzi do prowadzenia zajęć on-line, których wcześniej nie używali. Niestety zdarza się również, że w prowadzeniu zajęć przeszkadzają osoby postronne, jak i sami uczniowie. Analogicznie jak podczas "normalnych" lekcji tylko w świecie on-line, który często jest lepiej znany uczniom niż nauczycielom.

W tym dokumencie przedstawiamy szereg działań, które pozwolą uchronić się przed problemami, jakie podczas lekcji mogą sprawić nie tylko niechciani goście ale i uczniowie. W dalszej części pokażemy również, jak **krok po kroku** wykonać te działania w najpopularniejszych narzędziach.

# Najczęstsze zagrożenia

(Po kliknięciu w dane zagrożenie nastąpi przekierowanie do odpowiedniej sekcji.)

- <u>Ujawnienie linku do lekcji w niepożądanych miejscach w internecie</u>.
- Połączenie się osoby niebędącej uczniem.
- <u>Wtargnięcie niepożądanej osoby podczas trwania lekcji.</u>
- Przypadkowe lub świadome włączenie mikrofonu ucznia w trakcie lekcji.
- <u>Włączanie niepożądanego obrazu wideo przez uczniów.</u>
- Wyciszenie lub całkowite zablokowanie przez uczniów prowadzącego zajęcia.

# Podstawy

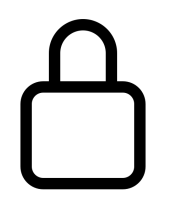

#### Ustaw hasło

Dołączenie do przeprowadzanego spotkania powinno być chronione unikalnym hasłem, by nie mogły dołączyć osoby przypadkowe czy osoby chcące przeszkadzać.

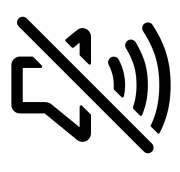

#### Domyślnie wyciszaj

Osoby dołączające do spotkania powinny być domyślnie wyciszone, by nie przeszkadzać w przypadku spóźnienia lub rozłączenia w trakcie lekcji.

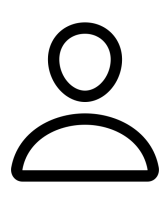

#### Stałe nazwy użytkowników

Jeśli używane narzędzie pozwala zmieniać nazwę własną użytkownika, opcja ta powinna być zablokowana, by próby podszywania się były ograniczone.

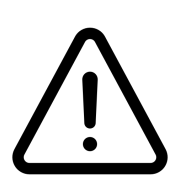

#### Weryfikuj połączone osoby

Nigdy nie mamy pewności czy osoba, która dołączyła, mimo znajomości linku czy hasła, to na pewno zaproszona osoba. Powinniśmy zweryfikować jej tożsamość (np. za pomocą kamery).

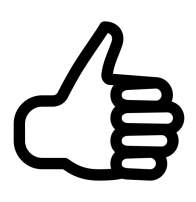

#### Ustal kiedy można mówić

W przypadku, gdy aplikacja na to pozwala, osoby pragnące zabrać głos powinny odpowiednio "zgłaszać" się, a my decydujemy, czy damy tej osobie możliwość wypowiedzi.

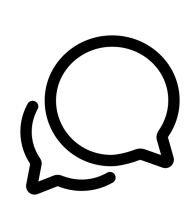

#### Korzystaj z czatu

Czat jest przydatną opcją - warto jednak go monitorować, gdyż to na nim najczęściej będą padać różnorodne pytania od Twoich uczniów. Niestety mogą się tam też pojawić treści niepożądane. Analogicznie jak podczas "normalnych" lekcji uczniowie mogą zadawać pytania nauczycielowi lub "gadać" ze sobą.

# Jak się chronić? - ogólne informacje

# 1. Ustaw hasło dostępu do lekcji

Pierwszym krokiem, który należy wykonać, aby ograniczyć dostęp osobom trzecim do lekcji jest ustawienie hasła dostępu do spotkania.

Każdy uczeń po wejściu na link lub odnośnik do lekcji będzie musiał podać również hasło. Pozwoli to uniknąć dostępu osobom trzecim do lekcji, gdy na przykład odnośnik do niej zostanie przypadkiem opublikowany w Internecie.

Należy jednak pamiętać, że hasło dostępu musi zostać przekazane uczniom. Można w tym celu skorzystać z innego narzędzia do komunikacji z uczniami (np. Google Classroom) albo po prostu wysłać za pomocą dziennika elektronicznego lub mailem.

# 2. Automatycznie wyłącz mikrofon oraz kamerę uczniom po podłączeniu do lekcji

W wielu narzędziach do komunikacji audio-video uczestnicy po podłączeniu do spotkania domyślnie mają włączony mikrofon i kamerę. Z jednej strony mogą w ten sposób niechcący udostępnić widok ze swojej kamery, a z drugiej strony nieświadomie przeszkadzać w lekcji, ponieważ wszyscy będą słyszeć ich rozmowy.

Należy tak skonfigurować spotkanie, aby wszyscy uczestnicy, poza nauczycielem, po podłączeniu mieli automatycznie wyłączony mikrofon, kamerę oraz udostępnianie ekranu. Dodatkowo, jeśli jest to możliwe, to warto zablokować możliwość włączenia mikrofonu oraz kamery przez uczniów, aby uniemożliwić świadome lub nieświadome przeszkadzanie w lekcji.

# 3. Wyłącz uczniom możliwość zmiany imienia i nazwiska

Domyślnie włączoną opcją w wielu komunikatorach jest możliwość zmiany nazwy w trakcie trwania spotkania. Niestety uczniowie czasem ją wykorzystują, aby podszyć się pod innych uczniów albo nawet nauczycieli.

Wymóg ustawienia swojego imienia i nazwiska (lub samego imienia) i zablokowanie możliwości jego zmiany uniemożliwi uczniom podszywanie się pod inne osoby (pod warunkiem, że poniżej wymienione kroki również zostaną wykonane).

# 4. Zablokuj dostęp do lekcji po jej rozpoczęciu

Zwykle uczestnicy mogą dołączać do spotkania on-line przez cały czas jego trwania. To tak jakby w każdym momencie, w którym trwa lekcja dowolna osoba mogła wejść do sali. Funkcja zablokowania dostępu do spotkania (nawet tym, którzy znają hasło) po jej rozpoczęciu pozwoli się uchronić przed taką sytuacją.

# 5. Sprawdź listę obecności

Lista obecności na lekcji jest czymś naturalnym, dlatego warto sprawdzać ją również na zajęciach on-line. Wystarczy, że poprosimy każdego ucznia, aby w nazwie podał swoje imię i nazwisko (lub samo imię) oraz włączył na chwile kamerę (po uprzednim odblokowaniu tej funkcji uczniom).

Nauczyciel może wtedy sprawdzić, czy uczeń jest faktycznie tym, za kogo się podaje. Po sprawdzeniu należy wyłączyć kamery uczniom i zablokować możliwość ich ponownego włączenia (chyba, że nauczyciel chce widzieć uczniów).

# 6. Usuwaj z lekcji osoby utrudniające prowadzenie lekcji

Tak jak podczas zwykłej lekcji, również z lekcji prowadzonej zdalnie można wyprosić ucznia utrudniającego jej prowadzenie lub osobę postronną, która nie należy do klasy. Większość komunikatorów posiada opcję wyproszenia uczestnika ze spotkania.

# 7. Korzystaj z funkcji zgłaszania się

Niektóre komunikatory posiadają funkcję zgłaszania się, dzięki której uczestnik spotkania może zgłosić chęć zadania pytania, czy po prostu zabrania głosu. Warto z tej opcji skorzystać, bo jest ona naturalnym odpowiednikiem zgłaszania się do odpowiedzi na lekcji.

Nauczyciel może zgłaszającemu się uczniowi umożliwić włączenie mikrofonu i zabranie głosu, aby cała klasa słyszała, jak również może pozwolić mu na udostępnienie ekranu.

# 8. Korzystaj z funkcji czatu

Funkcja czatu pozwala na zadawanie krótkich pytań bez potrzeby przerywania nauczycielowi. Co więcej, uczniowie mogą odpowiadać sobie nawzajem.

Nauczyciel powinien otworzyć okno czatu i monitorować pojawiające się wiadomości. Oczywiście, jest to również funkcja, która może być nadużywana. Jeśli uczniowie zaczną na czacie przeszkadzać, to nauczyciel może tymczasowo lub na stałe zablokować dostęp do czatu uczniom.

# 9. Miej świadomość, co udostępniasz na ekranie

Udostępnianie ekranu może być przydatną funkcjonalnością, gdy chcesz pokazać klasie dokument czy prezentację. Pamiętaj jednak, że twój ekran mogą zobaczyć wszyscy uczniowie. Nie każde narzędzie wyświetli podgląd tego co zaraz udostępnisz, dlatego przygotuj się wcześniej - pozamykaj wszelkie prywatne dokumenty, prywatne zdjęcia, itp. Ukryj z pulpitu rzeczy, które mogą narazić Cię na naruszenie prywatności, czy po prostu być dla Ciebie kłopotliwe.

Samo zakrycie okienka innym nie jest dobrym rozwiązaniem. Pamiętaj, że może nastąpić sytuacja, w której zmieniając wyświetlaną prezentację i tak ujawnisz to, co było pod spodem. Analogicznie jak w szkole - na tablicy i na biurku nauczyciela są tylko rzeczy związane z lekcją.

# Przegląd wspieranych funkcji

| Funkcja                                                         | Teams    | Zoom | Webex | Discord | Meet* |
|-----------------------------------------------------------------|----------|------|-------|---------|-------|
| Hasło dostępu                                                   | ~        | ~    | ~     | *       | *     |
| Automatyczne blokowanie mikrofonu i kamery                      | *        | **   | ***   | ****    | *     |
| Blokada zmiany imienia i<br>nazwiska                            | •        | ~    | ~     | ~       | ~     |
| Całkowita blokada<br>dostępu do lekcji w trakcie<br>jej trwania | *        | ~    | ~     | ~       | ~     |
| Lista obecności                                                 | ~        | ~    | •     | ~       | ~     |
| Funkcja zgłaszania się                                          | *        | ~    | •     | *       | *     |
| Funkcja czatu                                                   | <b>v</b> | ~    | ~     | ~       | ~     |
| Możliwość wyłączenia<br>czatu                                   | ****     | *    | ~     | ~       | *     |

# \* Ze względu na "płaską" strukturę użytkowników - czyli brak możliwości zarządzania innymi użytkownikami przez prowadzącego spotkanie, nie zalecamy korzystania z narzędzia Google Meet do celów dydaktycznych.

\*\* Automatyczna blokada tylko mikrofonów.

\*\*\* Możliwość zablokowania uczestnikom włączenia audio jest dostępna tylko w wersji płatnej (WebEx Teams). W wersji darmowej można zablokować możliwość włączenia wideo, można też wyciszyć wszystkich innych uczestników (lecz mogą sami włącz mikrofon).

\*\*\*\* Możliwość wymuszenia jedynie push-to-talk w zamian za stale aktywny mikrofon \*\*\*\*\* Trzeba to wykonać przed lekcją, podczas planowania w szczegółowych informacjach należy wybrać odpowiedni czat na którym nałożone są restrykcje.

# Instrukcje dla poszczególnych narzędzi:

➡ Klikając w nazwę odpowiedniego narzędzia przeniesiesz się do sekcji jemu poświęconej.

- 1. <u>Teams</u>
- 2. <u>Zoom</u>
- 3. <u>Webex</u>
- 4. Discord
- 5. <u>Meet</u>

## Teams

Ustaw hasło dostępu do lekcji

Podczas tworzenia zespołu wybierz opcję - Prywatny. To uchroni cię przed niechcianymi gośćmi.

| <b>Ļ</b><br>Aktyvność |                                |                                                                                                    |  |
|-----------------------|--------------------------------|----------------------------------------------------------------------------------------------------|--|
| E<br>Czat             | Dołącz do zespołu lub utw      | órz zespół                                                                                                    |  |
| zespoły               |                                | ***                                                                                                    |  |
| adania 🕄              | Utwórz zespół                  | Tworzenie zespołu                                                                                                    |  |
| Kalendarz             |                                | Podejmij ścisłą współpracę z grupą osób w organizacji nad projektem, inicjatywą lub wspólnym celem.<br>Obejrzyj krótkie omówienie |  |
|                       | Zhiarz urzartkich i da zobatul | Nazwa zespołu                                                                                                    |  |
| Rozmowy               | Zuerz wszyskich rub roboty:    | Dexter 😔                                                                                                    |  |
| 4                     |                                | Opis                                                                                                    |  |
| Pliki                 |                                | Napoleon                                                                                                    |  |
| * * *                 |                                |                                                                                                    |  |
|                       |                                | Prywatność                                                                                                    |  |
|                       |                                | Prywatny — tylko właściciele zespołu mogą dodawać członków $\checkmark$                                                           |  |
|                       |                                | Utwórz zespół przy użyciu istniejącego zespołu jako szablonu                                                                      |  |
| а<br>21 <sub>2</sub>  |                                | Anuluj Dalej                                                                                                    |  |
|                       |                                |                                                                                                    |  |
|                       |                                |                                                                                                    |  |
|                       |                                |                                                                                                    |  |
|                       |                                |                                                                                                    |  |
| 0                     |                                |                                                                                                    |  |
| Pomoc                 |                                |                                                                                                    |  |

Określ odpowiednie uprawnienia dla uczniów.

W ten sposób zabezpieczysz czat, a w razie złego zachowania ucznia na czacie, nie będzie mógł on pozbyć się "dowodów".

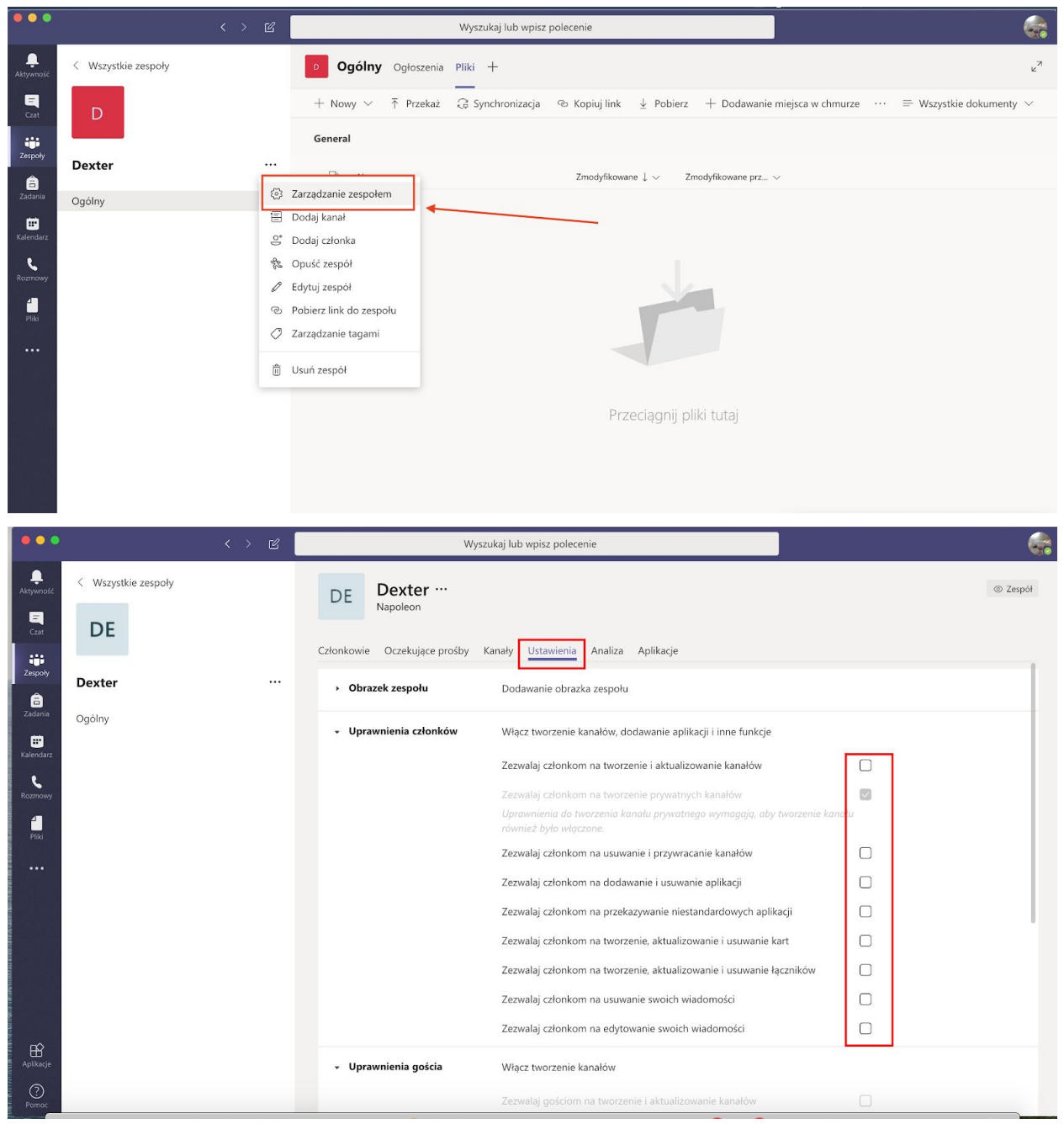

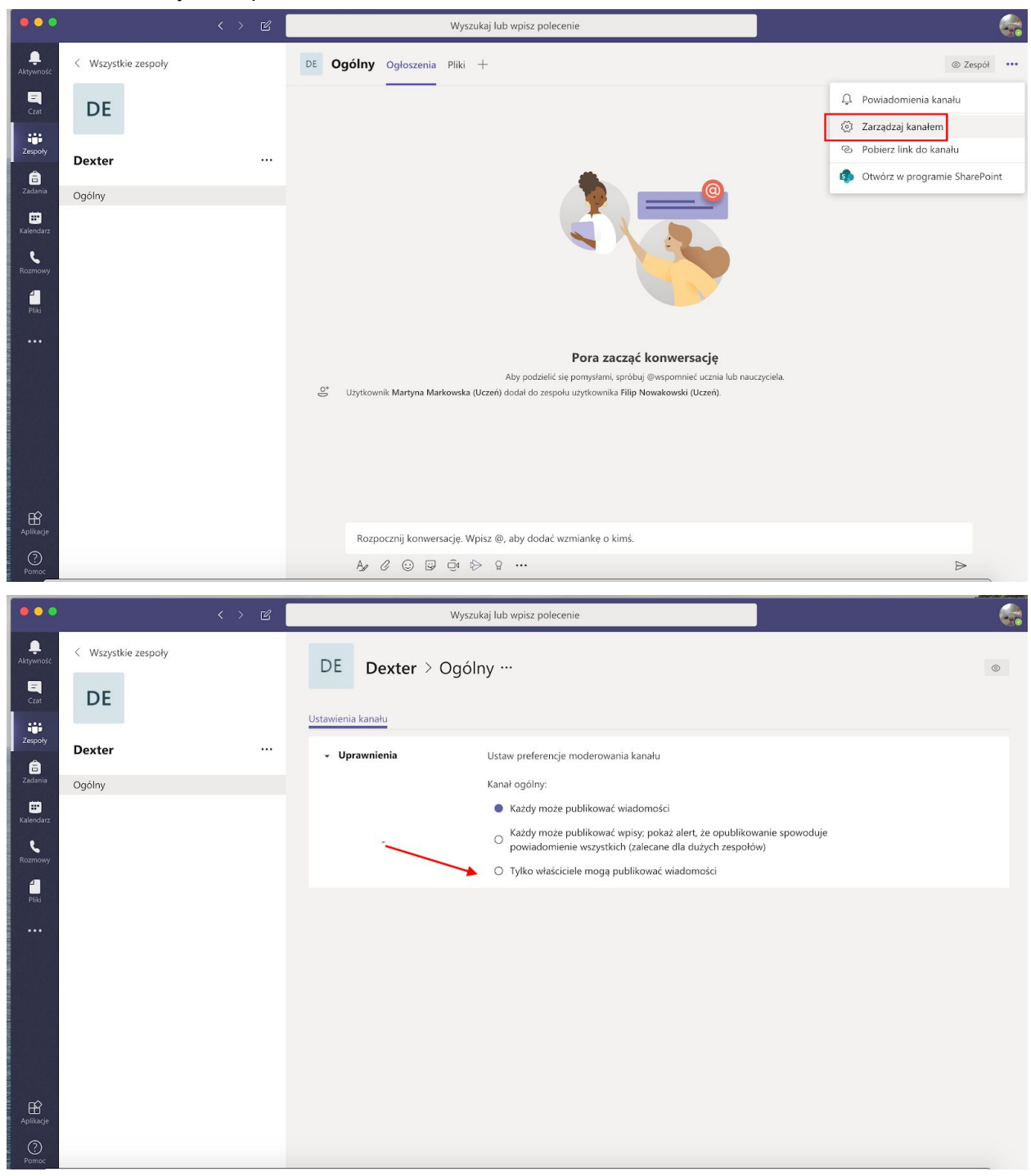

By stworzyć kanał informacyjny, stwórz nowy kanał i odbierz na nim możliwość publikowania wiadomości wszystkim poza właścicielami.

Uchroń się przed wyciszeniem

Przed rozpoczęciem lekcji - dodaj ją do kalendarza. Inaczej będziesz mógł zostać wyciszony.

| •••                   |             | < > B                                | Wyszukaj lub wpisz polecenie                                                                                                    |              |
|-----------------------|-------------|--------------------------------------|----------------------------------------------------------------------------------------------------|--------------|
| Aktywność             | < Wszystkie | zespoły                              | <b>Igólny</b> Ogłoszenia Pliki +                                                                                                    | ⊚ Zespół ··· |
| Czat                  | D           |                                      | - ontonion                                                                                                    |              |
| <b>iii</b><br>Zespoły |             | Ū4                                   | n zakończone: 1 min 20 sek.<br>& Odpowiedz                                                                                                    | 9            |
| a<br>Zadania          | Dexter      | ***                                  | Użytkownik sunął użytkownika eń) z zespołu.                                                                                                    |              |
| E Kalendarz           | Ogoiny      | fr.                                  | Użytkownik sunął użytkownika <b>Iczer</b> ) z zespołu.<br>Użytkownik sunął użytkownika ni z zespołu.                                                                                                    |              |
| C.                    |             |                                      | Wczoraj, 02:31<br>Uzytkownik zanlanował spotkanie                                                                                                    |              |
|                       |             |                                      | (Odwolano) (brak tytułu)<br>wórek 7 kwietnia 2020 o 0300                                                                                                    |              |
| •••                   |             |                                      | - Zwiń wszystko                                                                                                    |              |
|                       |             |                                      | Sportkanie zostało anulowane                                                                                                    | •            |
|                       |             |                                      | < <sup>c</sup> Odpowiedz                                                                                                    |              |
|                       |             |                                      | Wczoraj, 02.37<br>Użytkownik zaplanował spotkanie                                                                                                    |              |
|                       |             |                                      | (brak tytułu)<br>wtorek, 7 kwietnia 2020 o 03:00                                                                                                    |              |
| FŔ                    |             |                                      | ← Odpowiedz                                                                                                    |              |
| Aplikacje             |             |                                      | Rozpocznij konwersacje. Wpisz @, aby dodać wzmiankę o kimś.                                                                                                    |              |
| Pomoc                 |             |                                      |                                                                                                    |              |
|                       |             | < > 2                                | Wyszukaj lub wpisz polecenie                                                                                                    |              |
| <br>Aktywność         |             | (Brak tematu) Czat Szczegó           | łowe informacje Asystent planowania Notatki ze spotkania Tablica                                                                                                    |              |
| E<br>Czat             | × A         | Anuluj spotkanie Strefa czasowa      | : (UTC+01:00) Sarajewo, Skopje, Warszawa, Zagrzeb Opcje spotkania                                                                                                    |              |
| Zespoły               | Ø           | Dodaj tytuł                          | 1                                                                                                    |              |
| adania                | (ję         | Dodaj uczestników wymaganych         |                                                                                                    |              |
|                       |             | Opcjonalni: Þodaj uczestników d      | pcjonalnych                                                                                                    |              |
| Rozmowy               | Ē           | 07.04.2020 03:00                     | ightarrow  ightarrow 07.04.2020 03:30 $ ightarrow$ 30 min $ ightarrow$ Cały dzień                                                                                                    |              |
| 4                     | S           | Nie powtarza się $\sim$              |                                                                                                    |              |
| Pliki                 | Ē           | 💿 Dexter > Ogólny                    |                                                                                                    |              |
|                       | 0           | Dodaj lokalizację                    |                                                                                                    |              |
|                       | Ξ           | <b>B</b> <i>I</i> ⊻ <del>S</del> ∀ A | $AA  Akapit \lor  \underline{T}_{\mathbf{x}} \mid \overleftarrow{\leftarrow}  \overleftarrow{\leftarrow} $ |              |
|                       |             |                                      |                                                                                                    |              |
|                       |             |                                      |                                                                                                    |              |
|                       |             | Ioin Microsoft Teams Mee             | sting                                                                                                    |              |
| ΓŶ                    |             | Learn more about Teams   Meeting op  | tions                                                                                                    |              |
| Aplikacje             |             |                                      |                                                                                                    |              |
| ?                     |             |                                      |                                                                                                    |              |

Otwórz zaplanowane spotkanie z poziomu przeglądarki internetowej i w opcji "kto może prezentować" ustaw jedynie właściciela.

| <b>u</b> ji                  |                           |        |
|------------------------------|---------------------------|--------|
| Niezaplanowane spotkanie     |                           |        |
| Opcje spotkania              |                           |        |
| Kto może ominąć poczekalnię? | Osoby w mojej organizacji | ~      |
| Kto może prezentować?        | Tylko ja                  | $\sim$ |
|                              | ~ G                       | otowe! |

# Zoom

Ustaw hasło dostępu do lekcji

Dodaj nową lekcję (nowe spotkanie):

|                      | PLANS & PRICING CONTACT SALES         |                                      |                                                                                                    |
|----------------------|---------------------------------------|--------------------------------------|----------------------------------------------------------------------------------------------------|
| PERSONAL             | Upcoming Meetings Previous            | s Meetings Meeting Templates         |                                                                                                    |
| Profile              |                                       |                                      |                                                                                                    |
| Meetings             | Schedule a New Meeting                |                                      |                                                                                                    |
| Webinars             |                                       |                                      |                                                                                                    |
| Recordings           | Start Time 😄                          | Topic ¢                              |                                                                                                    |
| Settings             |                                       |                                      | The user does not have any upcoming meetings.<br>To schedule a new meeting click Schedule a Meeting. |
| ADMIN                |                                       |                                      |                                                                                                    |
| > User Management    |                                       |                                      |                                                                                                    |
| > Room Management    |                                       |                                      |                                                                                                    |
| > Account Management | Save time by scheduling your me       | eetings directly from your calendar. |                                                                                                    |
| > Advanced           | O Microsoft Outlook Plugi<br>Download | in Chrome Extension<br>Download      | 1                                                                                                    |
| Attend Live Training |                                       |                                      |                                                                                                    |
| Video Tutorials      |                                       |                                      |                                                                                                    |
| Knowledge Base       |                                       |                                      |                                                                                                    |
|                      |                                       |                                      |                                                                                                    |
|                      |                                       |                                      |                                                                                                    |
|                      |                                       |                                      |                                                                                                    |

| ZOOM SOLUTIONS - PI                     | LANS & PRICING CONTACT SALES                         |                                                                                                    |
|-----------------------------------------|------------------------------------------------------|----------------------------------------------------------------------------------------------------|
| PERSONAL<br>Profile                     | My Meetings > Schedule a Meeti<br>Schedule a Meeting | ing                                                                                                    |
| Meetings<br>Webinars                    | Торіс                                                | Matematyka                                                                                                    |
| Recordings                              | Description (Optional)                               | Enter your meeting description                                                                                                    |
| Settings                                |                                                      |                                                                                                    |
| .DMIN                                   | When                                                 | 04/01/2020                                                                                                    |
| Room Management                         | Duration                                             | 0 v hr 45 v min                                                                                                    |
| Account Management<br>Advanced          |                                                      | Your Zoom Basic plan has a 40-minute time limit on meetings with 3 or more participants.<br>Upgrade now to enjoy unlimited group meetings.Upgrade Now |
|                                         | Time Zone                                            | (GMT+2:00) Warsaw v                                                                                                    |
| Attend Live Training<br>Video Tutorials |                                                      | Recurring meeting                                                                                                    |
| Knowledge Base                          | Meeting Password                                     | Require meeting password 871978                                                                                                    |
|                                         | Video                                                | Host 💿 on 🛞 off                                                                                                    |

Zaznacz opcję "Require meeting password" i zapisz hasło:

Po zapisaniu spotkania, skopiuj odnośnik do spotkania (zaznaczony na poniższym zrzucie ekranu) oraz hasło i wyślij uczniom.

**Uwaga!** Należy skopiować odnośnik jedynie z numerem spotkania i bez części zaczynającej się od "*?pwd=*", ponieważ jeśli to pole będzie znajdowało się w odnośniku, to uczniowie nie będą musieli podawać hasła.

| ZOOM SOLUTIONS - PLANS &               | PRICING CONTACT SALES             |                                                                 |
|----------------------------------------|-----------------------------------|-----------------------------------------------------------------|
| PERSONAL                               | My Meetings 👌 Manage "Matematyka" |                                                                 |
| Meetings                               | Торіс                             | Matematyka                                                      |
| Webinars                               | Time                              | Apr 1, 2020 06:00 PM Warsaw                                     |
| Recordings                             |                                   | Add to 🚺 Google Calendar 🚺 📴 Outlook Calendar (.ics)            |
| ADMIN                                  | Meeting ID                        | 917                                                             |
| > User Management                      | Meeting Password                  | ✓ Require meeting password 871978                               |
| Koom Management     Account Management | Join URL:                         | https://us04web.zoom.us/j/ 917?pwdr.Ly9zeWZK                    |
| > Advanced                             | Video                             | Host Off                                                        |
|                                        |                                   | Participant Off                                                 |
| Attend Live Training                   | Audio                             | Telephone and Computer Audio                                    |
| Video Tutorials                        |                                   | Dial from                                                       |
| Knowledge Base                         | Meeting Options                   | ✓ Enable join before host                                       |
|                                        |                                   | ✓ Mute participants upon entry 🛿                                |
|                                        |                                   | × Enable waiting room                                           |
|                                        |                                   | $\times$ Record the meeting automatically on the local computer |

Automatycznie wyłącz mikrofon oraz kamerę uczniom po podłączeniu

Przejdź do konfiguracji spotkania i zaznacz "off" przy opcjach Video (Host) i Video (Participant), a także zaznacz opcję "Mute participant upon entry", dzięki czemu każdy uczeń po podłączeniu nie będzie miał włączonego mikrofonu.

|                                       | PLANS & PRICING CONTACT SALES | Her share her sam and a warrende the end of the end of the end |
|---------------------------------------|-------------------------------|----------------------------------------------------------------------------------------------------|
|                                       | Time Zone                     | (GMT+2:00) Warsaw v                                                                                                    |
| ttend Live Training<br>ideo Tutorials |                               | Recurring meeting                                                                                                    |
| nowledge Base                         | Meeting Password              | Require meeting password 871978                                                                                                    |
|                                       | Video                         | Host 🔘 on 🛞 off                                                                                                    |
|                                       |                               | Participant 🔘 on 🖲 off                                                                                                    |
|                                       | Audio                         | <ul> <li>Telephone</li> <li>Computer Audio</li> <li>Both</li> <li>Dial from</li> <li>Edit</li> </ul>                                                                                                    |
|                                       | Meeting Options               | Enable join before host                                                                                                    |
|                                       |                               | Mute participants upon entry                                                                                                    |
|                                       |                               | Enable waiting room     Record the meeting automatically on the local computer                                                                                                    |
|                                       |                               |                                                                                                    |

Następnie, po dołączeniu do spotkania, zablokuj możliwość włączenia mikrofonu uczniom.

| <ul> <li>Zoom Metricg (b. 284-121-917)</li> <li> <u> <u> </u></u></li></ul> |                                                         | Tabing:                                                                           |             | Participants (1)     Damian Rusinek (Host, me) | € 0%<br>3 × |
|-----------------------------------------------------------------------------|---------------------------------------------------------|-----------------------------------------------------------------------------------|-------------|------------------------------------------------|-------------|
| b                                                                           | Meeting Topic:<br>Host:<br>Password:<br>Invitation URL: | Matematyka<br>Damian Rusinek<br>271978<br>https://us94webasom.us/j/9171pwd=Ly9zeV |             |                                                |             |
|                                                                             | Participant ID:                                         | Cargotte<br>Sure Screen<br>Sure Screen                                            |             |                                                |             |
| ≹ ∧ <b>154</b> ∧<br>Mate Sartituo                                           |                                                         | 22 Alexa Poliziania Sues Torea Cui Rougi                                          | End Matting | Mare All Livenske All &                        | vlere ~     |

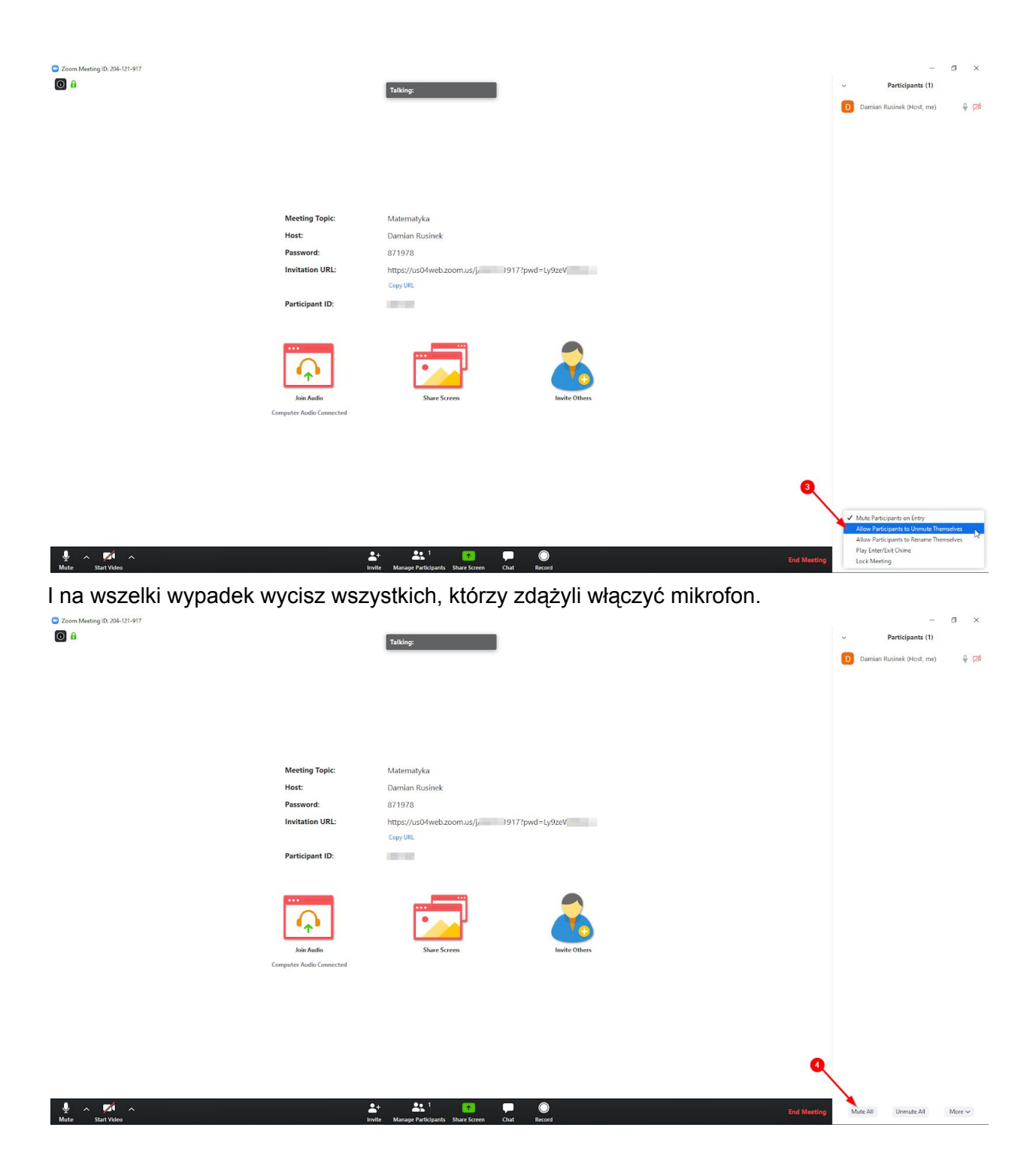

Zoom nie posiada funkcjonalności blokującej wszystkim uczniom możliwość włączenia kamery, jednakże nauczyciel może zablokować kamerę wybranemu uczniowi.

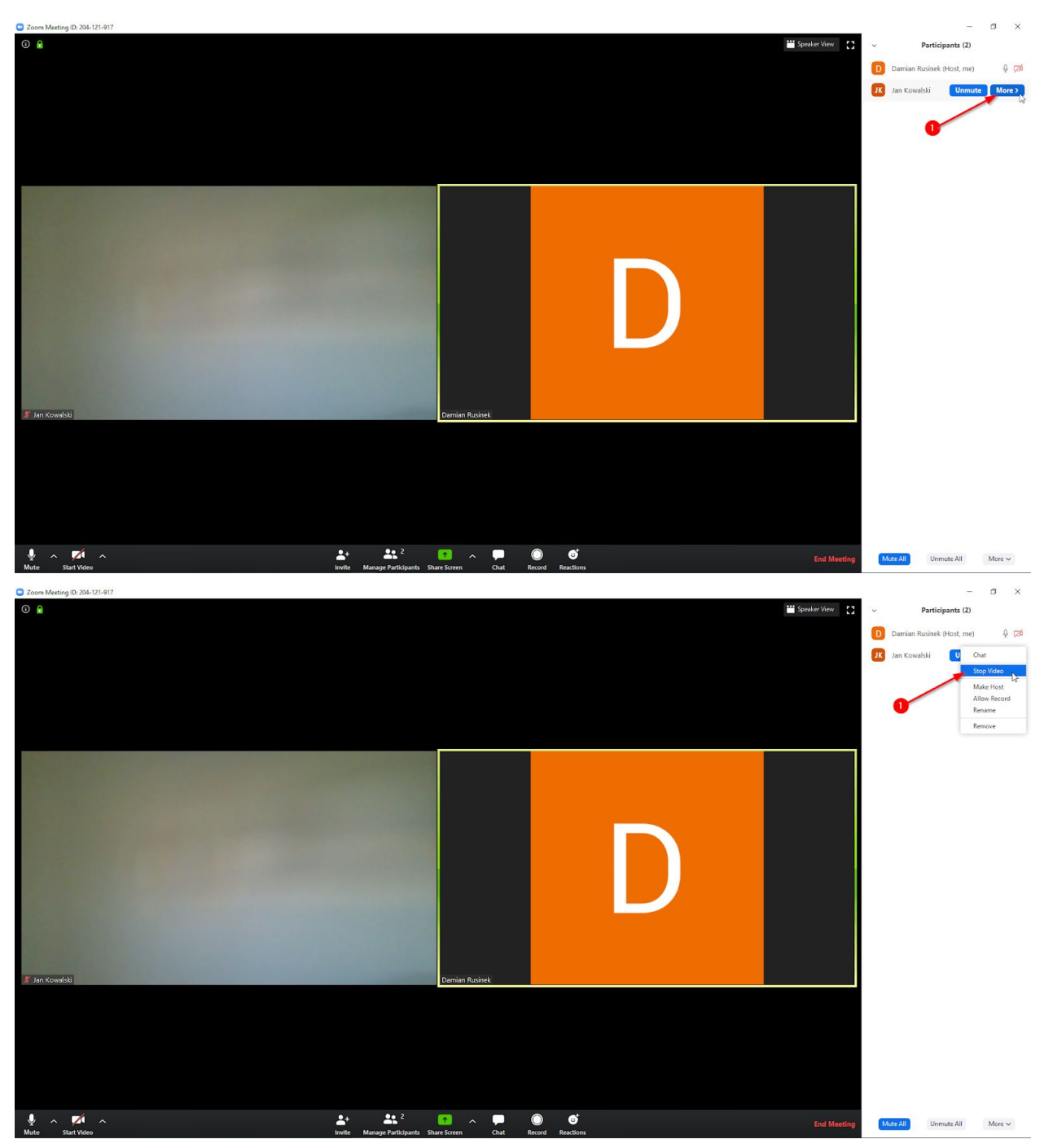

Od tej pory uczeń nie może włączyć kamery, dopóki nauczyciel się na to nie zgodzi.

# Wyłącz uczniom możliwość zmiany imienia i nazwiska

Aby uchronić się przed niepotrzebnym zamieszaniem.

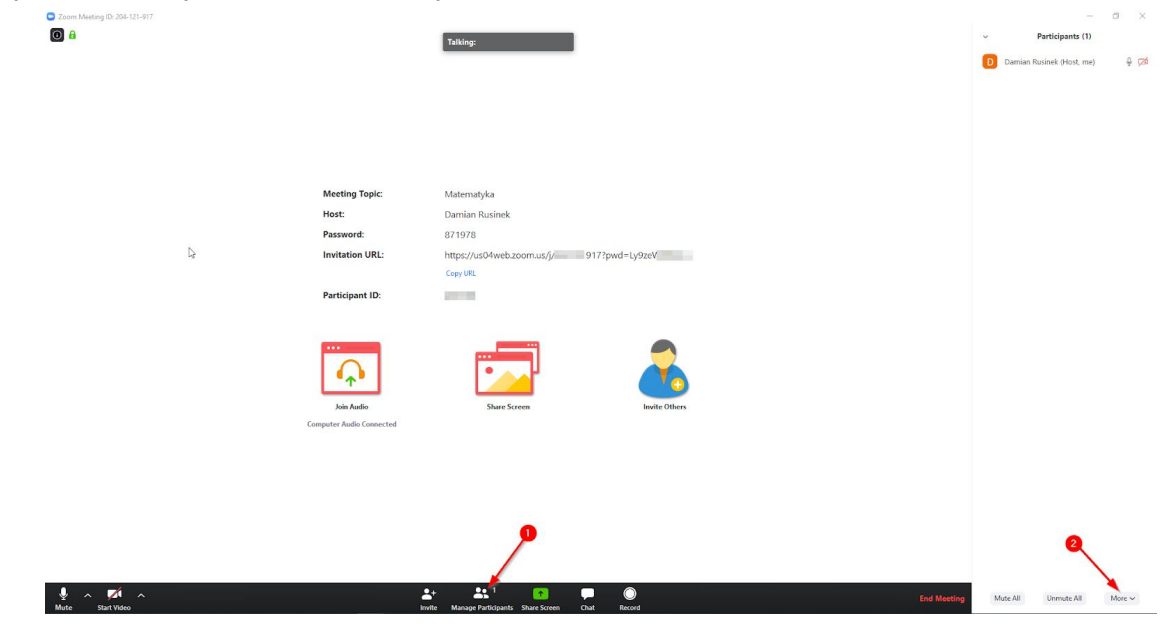

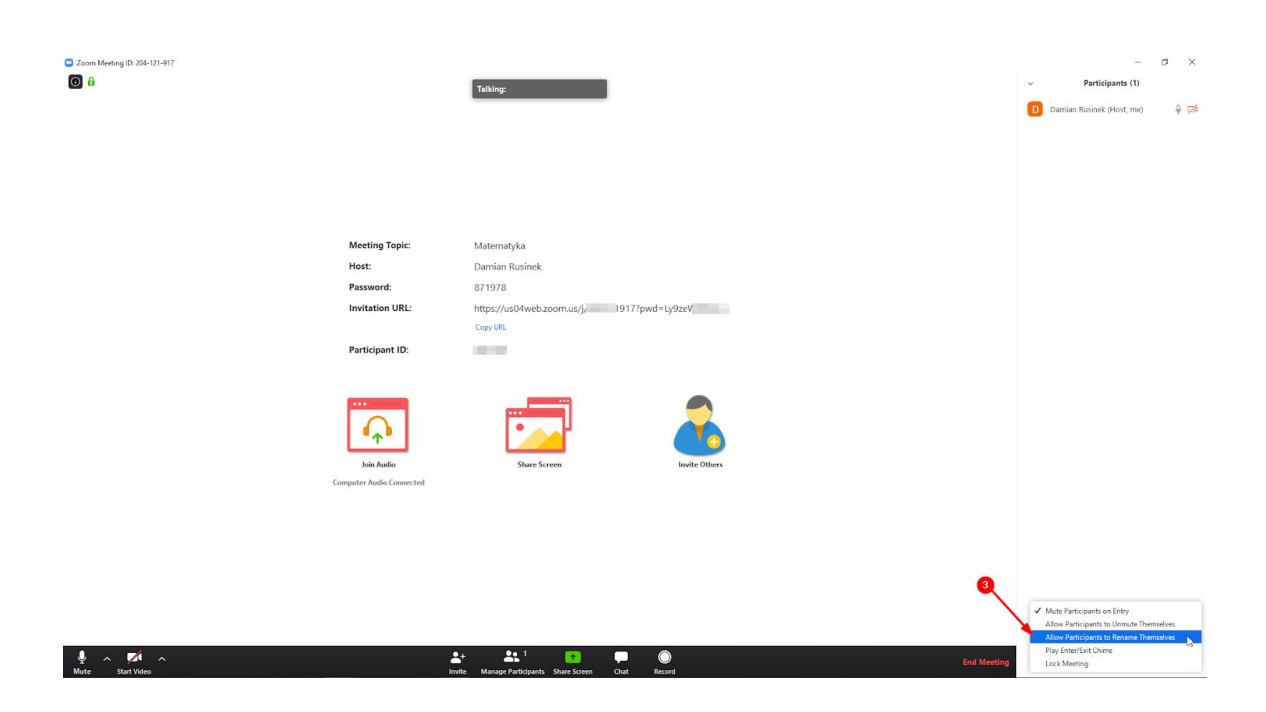

# Zablokuj dostęp do lekcji po jej rozpoczęciu

Pamiętaj, żeby zablokować dostęp dopiero jak wszyscy uczniowie dołączą do grupy.

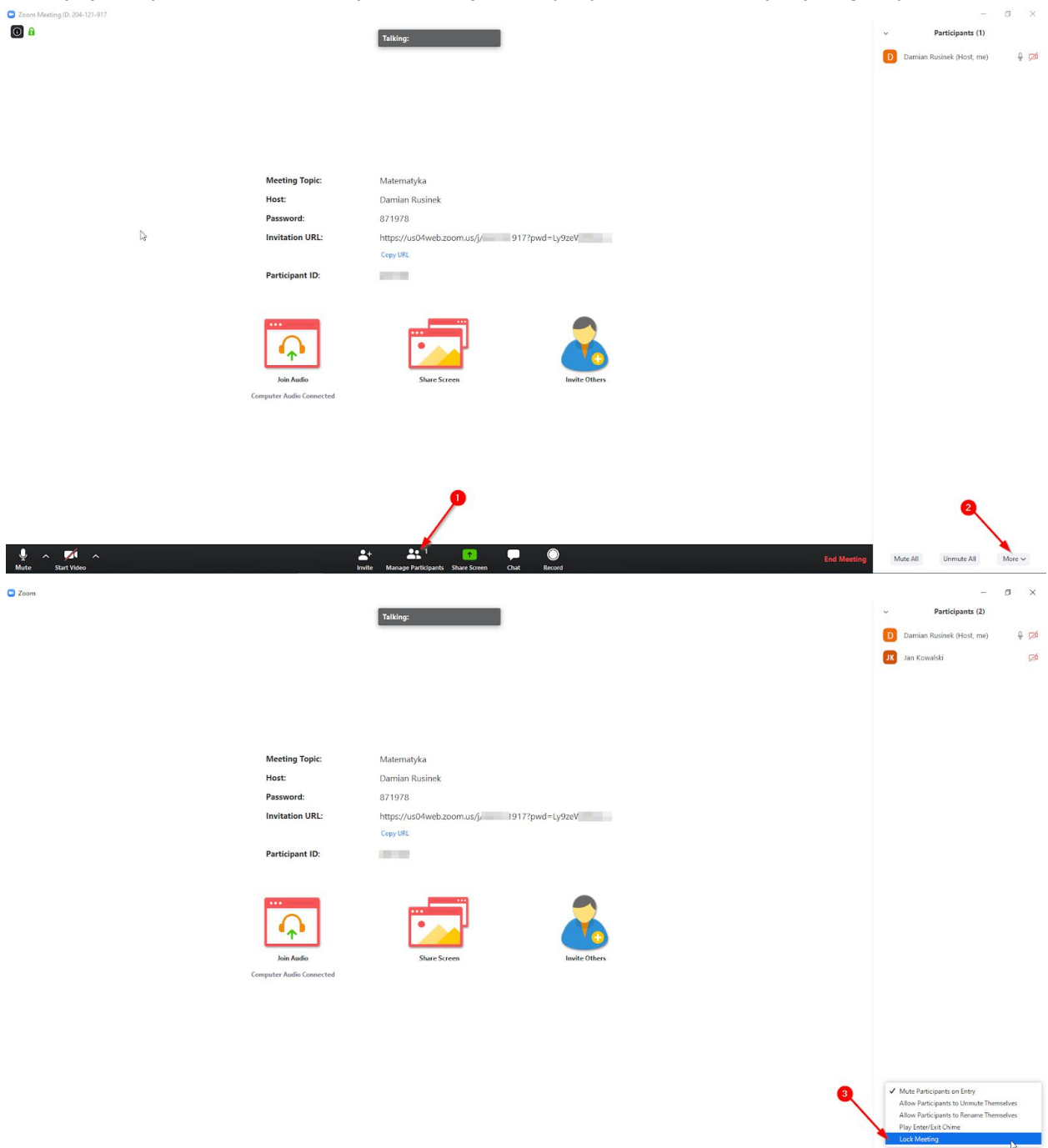

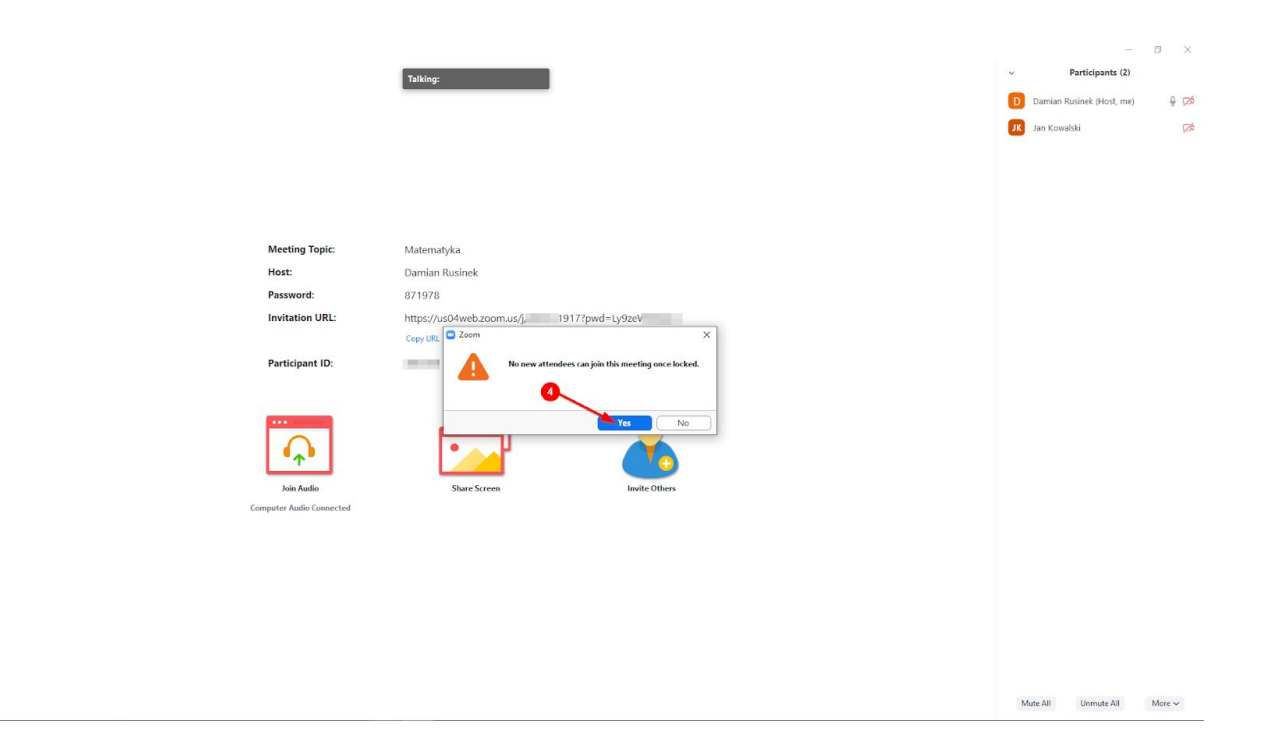

#### Sprawdź listę obecności

🕒 Zoom

Poproś po kolei uczniów o pokazanie się w kamerze.

#### Usuwaj z lekcji osoby utrudniające jej prowadzenie

W przypadku pojawienia się użytkownika utrudniającego zajęcia, można go "wyprosić".

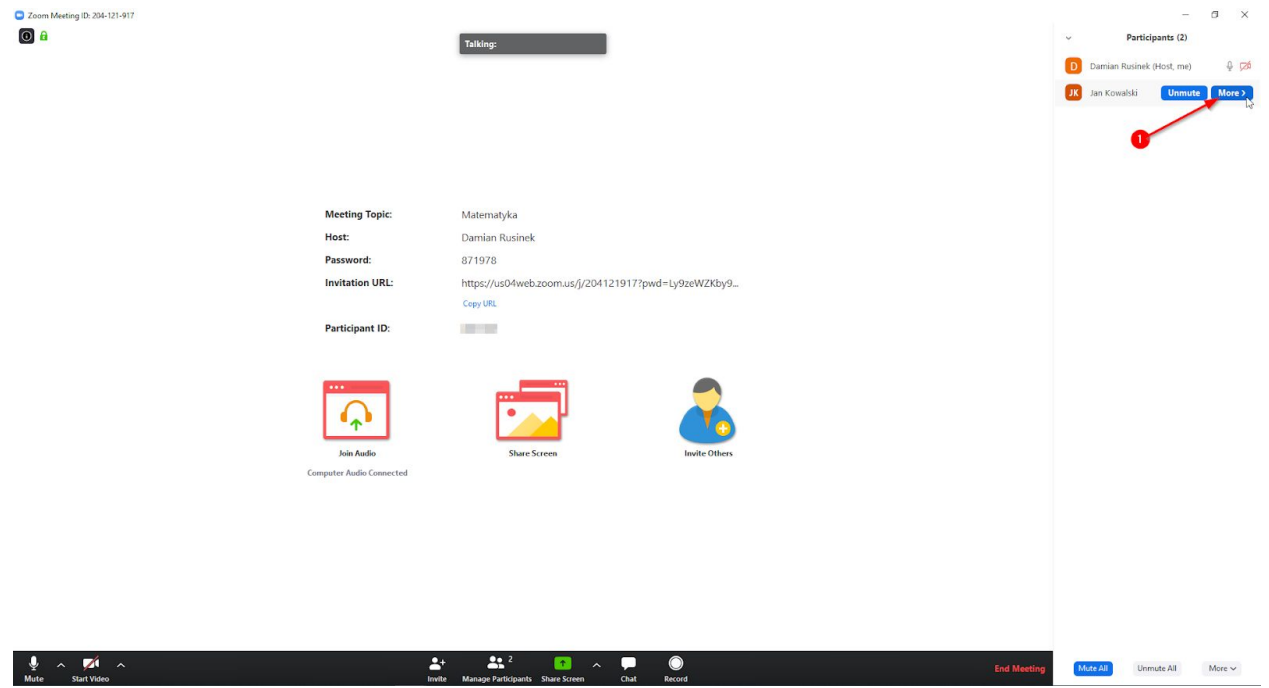

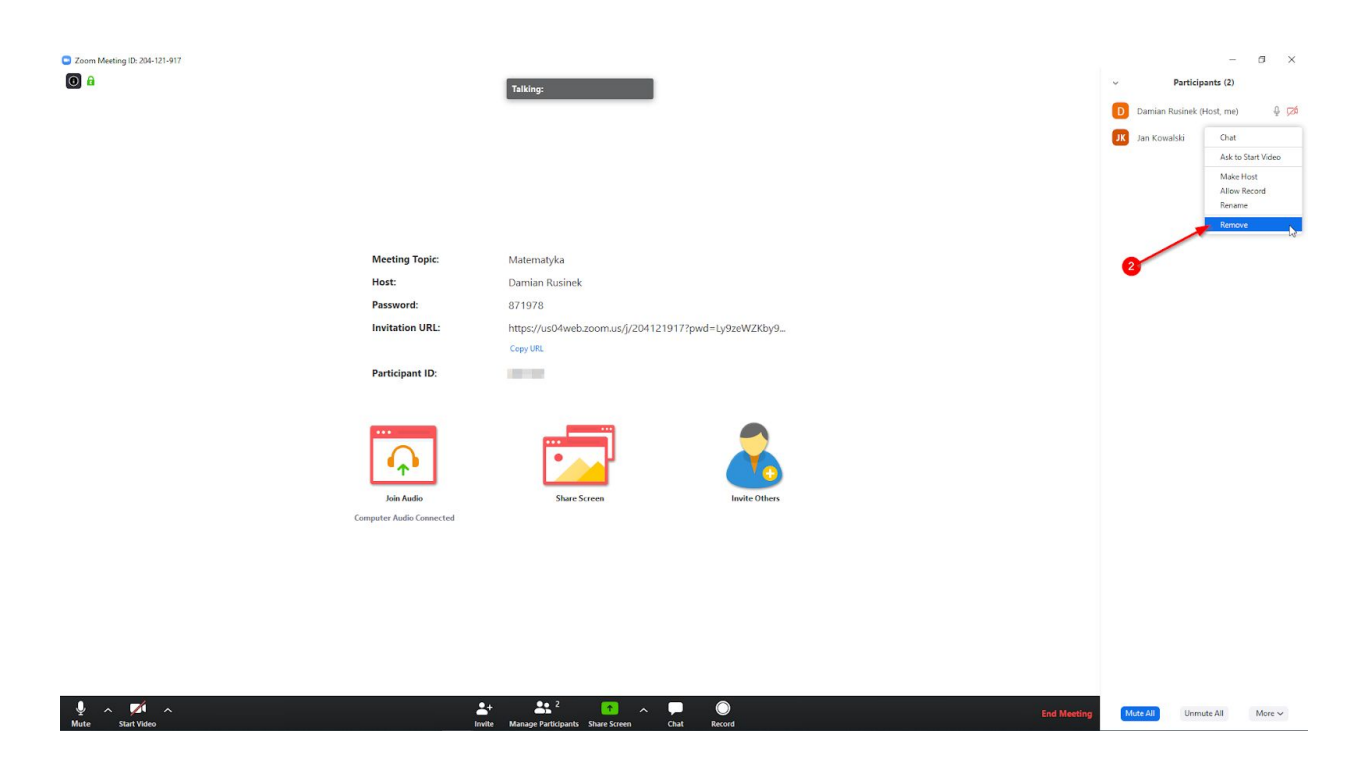

## Korzystaj z funkcji zgłaszania się

Uczniowie w dowolnej chwili mogą się zgłosić "podnosząc rękę".

|                                        |                                            |     | -                   | - 0     | ×    |
|----------------------------------------|--------------------------------------------|-----|---------------------|---------|------|
|                                        | Talking:                                   | ~   | Participants (2)    | 0       |      |
|                                        |                                            | D   | Damian Rusinek (Me) |         | ₽ 🕬  |
|                                        |                                            | JK  | Jan Kowalski (Host) |         | 126  |
|                                        |                                            |     |                     |         |      |
|                                        |                                            |     |                     |         |      |
|                                        |                                            |     |                     |         |      |
|                                        |                                            |     |                     |         |      |
| Meeting Topic:                         | Matematyka                                 |     |                     |         |      |
| Host:                                  | Damian Rusinek                             |     |                     |         |      |
| Password:                              | 871978                                     |     |                     |         |      |
| Invitation URL:                        | https://us04web.zoom.us/j, 1917?pwd=Ly9zeV |     |                     |         |      |
| Participant ID:                        | cupy one.                                  |     |                     |         |      |
| ratepinet.                             |                                            |     |                     |         |      |
| Loin Audio<br>Computer Audio Connected | Share Screen                               |     |                     |         |      |
|                                        |                                            |     |                     |         |      |
|                                        |                                            |     |                     |         |      |
|                                        |                                            |     |                     |         |      |
|                                        |                                            | •   |                     |         |      |
|                                        |                                            | Mut | e Me Raise Hand     | Reclaim | Host |

Wtedy nauczyciel zostanie o tym powiadomiony.

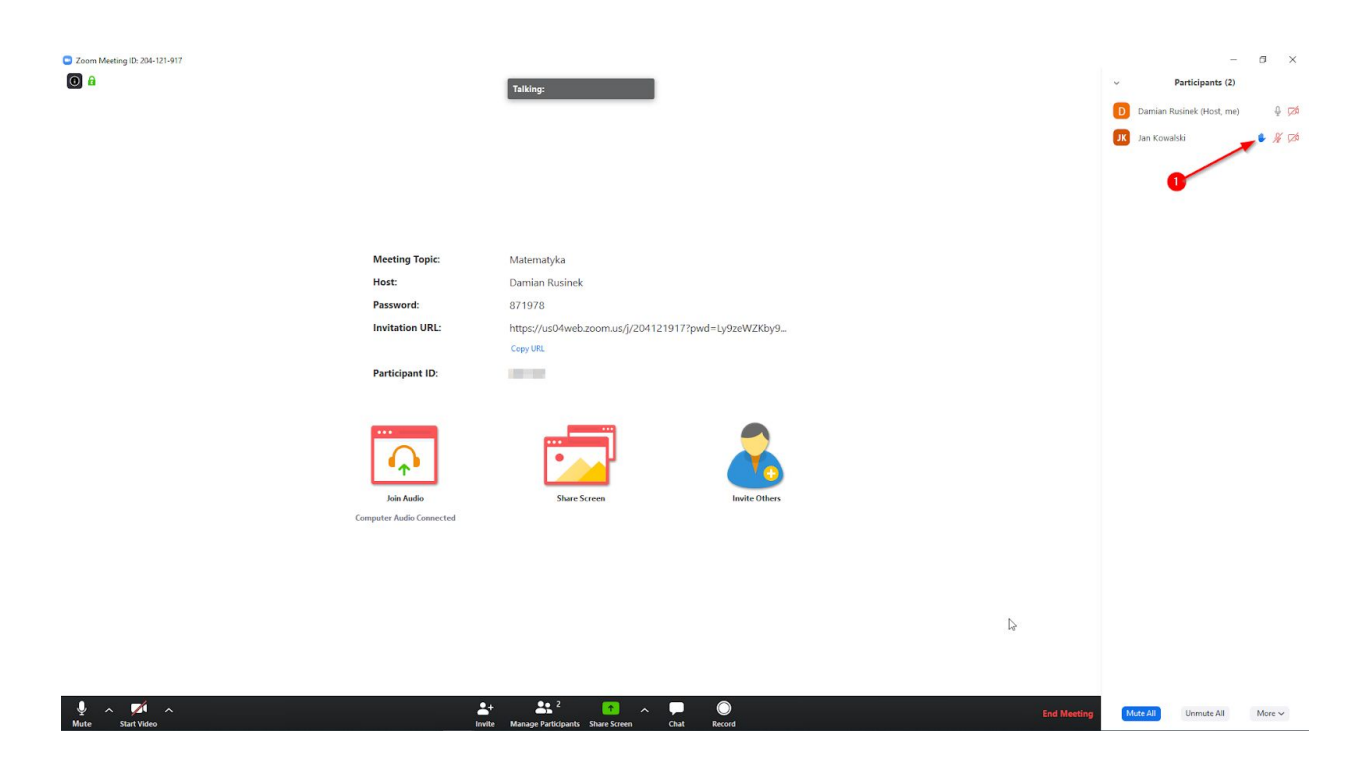

Zgłaszającemu się uczniowi nauczyciel może pozwolić włączyć mikrofon i zadań pytanie oraz opuścić jego rękę.

| <ul> <li>Zoam Meeting (b: 204-121-917</li> <li>â</li> </ul> |                                     | Talking:                                                      | <ul> <li>Partici</li> <li>Damian Rusinek</li> <li>IX Lower Hand</li> </ul> | - J X<br>pante (2)<br>(Host, me) & Ø Ø<br>Unmute More 2 |
|-------------------------------------------------------------|-------------------------------------|---------------------------------------------------------------|----------------------------------------------------------------------------|---------------------------------------------------------|
| м                                                           | Aeeting Topic:                      | Matematyka                                                    |                                                                            |                                                         |
| н                                                           | lost:                               | Damian Rusinek                                                |                                                                            |                                                         |
| r-<br>In                                                    | nvitation URL:                      | 8/19/8<br>https://us04web.zoom.us/j/204121917?pwd=Ly9zeWZKby9 |                                                                            |                                                         |
|                                                             |                                     | Cepy URL                                                      |                                                                            |                                                         |
| Pi                                                          | articipant ID:                      | 2012 C                                                        |                                                                            |                                                         |
| Compu                                                       | Join Audio<br>Unter Audio Connected | Share Screen<br>Burle Others                                  |                                                                            |                                                         |
| ¥ ∧ Mat ∧<br>Start Vites                                    | <b>≜</b> ↑<br>rode                  | the large Participants, Stars Screen Chat Road                | Mute All Unn                                                               | nute All More ∼                                         |

Na koniec uczeń może zostać wyciszony przez nauczyciela.

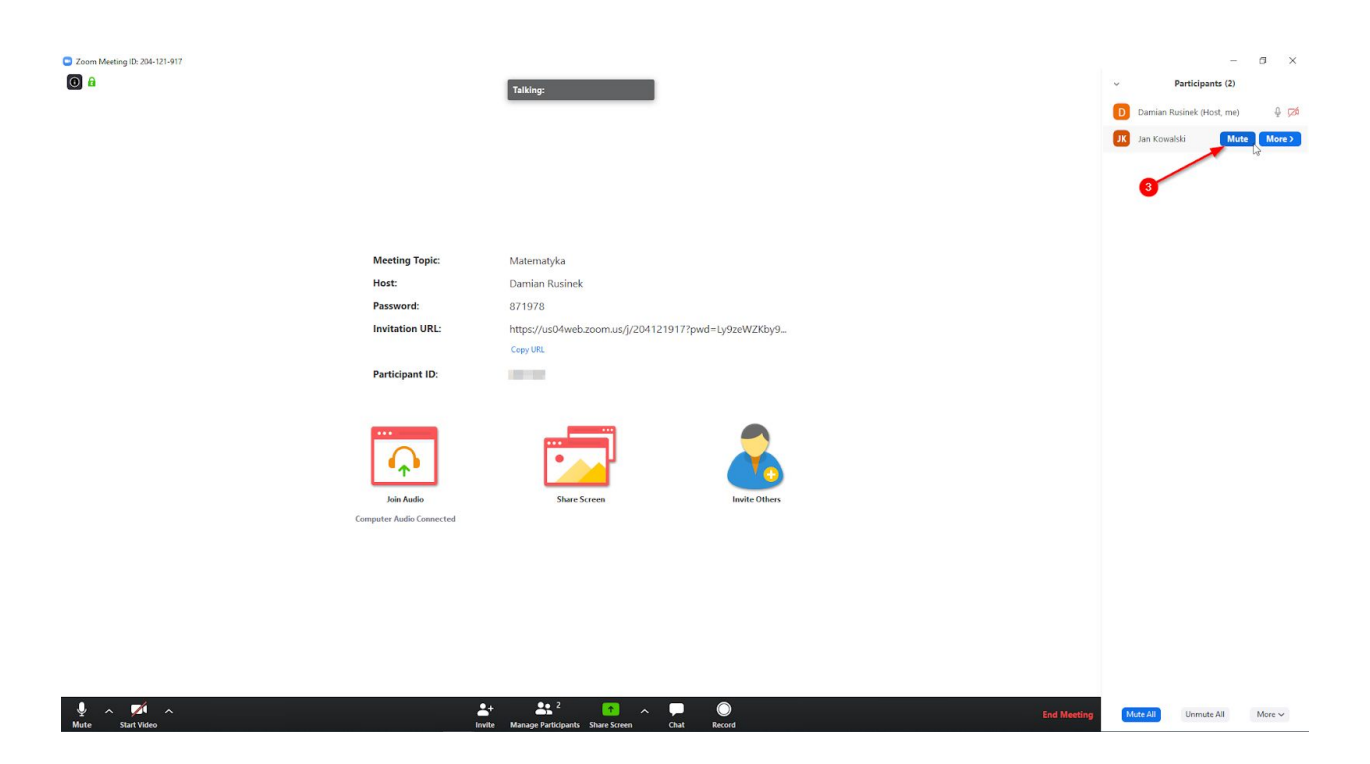

#### Korzystaj z funkcji czatu

W oknie czatu, które pojawia się po wciśnięciu ikony Chat, pojawią się wiadomości od uczniów.

| 2.00m Weeting (D: 204-121-917 |                                        |                         |                                                                                               | D A             |
|-------------------------------|----------------------------------------|-------------------------|-----------------------------------------------------------------------------------------------|-----------------|
|                               | Talking:                               |                         | <ul> <li>Participa</li> </ul>                                                                 | ants (2)        |
|                               |                                        |                         | D Damian Rusinek (H                                                                           | Host, me) 🛛 🖞 🕬 |
|                               |                                        |                         | JK Jan Kowalski                                                                               | J 126           |
|                               |                                        |                         |                                                                                               |                 |
|                               |                                        |                         |                                                                                               |                 |
|                               |                                        |                         |                                                                                               |                 |
|                               |                                        |                         |                                                                                               |                 |
| Meetin                        | g Topic: Matematyka                    |                         |                                                                                               |                 |
| Host:                         | Damian Rusinek                         |                         |                                                                                               |                 |
| Passwo                        | ord: 871978                            |                         |                                                                                               |                 |
| Invitati                      | ion URL: https://us04web.zoom.us/j/204 | 4121917?pwd=Ly9zeWZKby9 |                                                                                               |                 |
|                               | Copy URL                               |                         |                                                                                               |                 |
| Particip                      | pant ID:                               |                         | Mute All Unmut                                                                                | ite All More ~  |
|                               |                                        |                         |                                                                                               |                 |
| join 7<br>Computer Aus        | Audo<br>dis Connected                  | Invite Others           | <ul> <li>Zoom Gre</li> <li>From Jan Kowalaki ta Uway</li> <li>Co canacca ten wedr?</li> </ul> | sup Chat        |
|                               |                                        |                         |                                                                                               |                 |
|                               |                                        |                         |                                                                                               |                 |
|                               |                                        |                         |                                                                                               |                 |
|                               |                                        | •                       |                                                                                               |                 |
|                               |                                        | Y                       |                                                                                               |                 |
|                               |                                        |                         |                                                                                               |                 |
|                               |                                        | +                       | To: Everyone 🛩                                                                                | C File          |
|                               | 🛃 🛃 2 💽 🔿                              | . 🗭 🔘                   | Type message here                                                                             |                 |

Nauczyciel ma możliwość wyłączenia czatu.

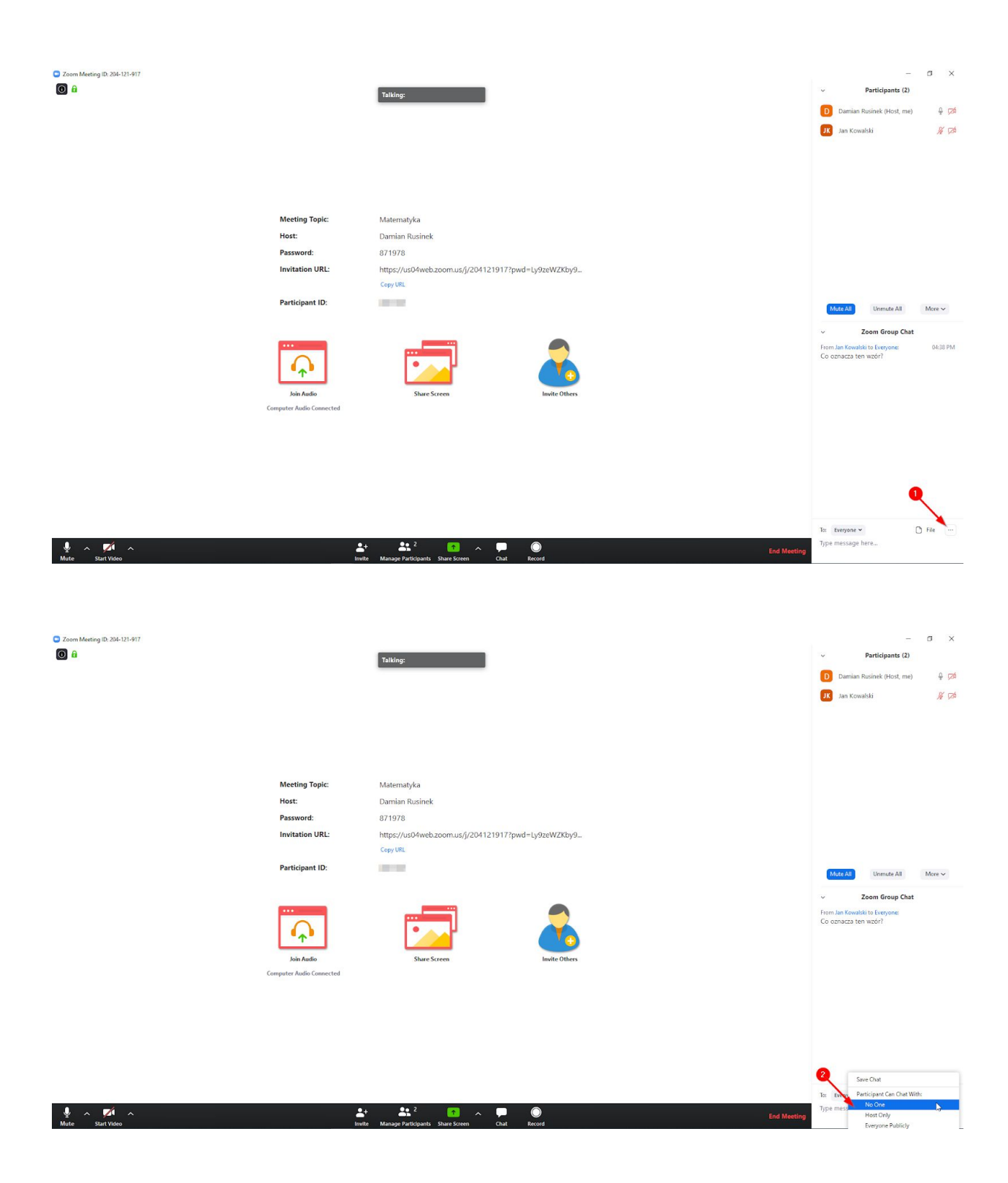

## Webex

#### Ustaw hasło dostępu do lekcji

#### Zaplanuj nową lekcję (nowe spotkanie):

| cisco Webex            |                                                       |
|------------------------|-------------------------------------------------------|
| f Home                 | Enter meeting information to join a meeting           |
| Meetings               |                                                       |
| Recordings             | SecuRing SecuRing's Personal Room ©                   |
| Differences            | SS https://meetingsemea11.webex.com/meet/lukaszbobrek |
| 00 Insights            | Ome ways to join                                      |
| Support                | Start a Meeting V Schedule                            |
| $\downarrow$ Downloads |                                                       |
| Feedback               |                                                       |
|                        | Upcoming Meetings                                     |
|                        |                                                       |
|                        |                                                       |
|                        | You don't have any upcoming meetings.                 |

Aplikacja WebEx umożliwia zaplanowanie lekcji na konkretną godzinę, można również zdefiniować jej czas trwania:

| Home        | Enter                           | meeting i | inforn | nation | n to j | oin a  | mee  | ting    | $\odot$                |
|-------------|---------------------------------|-----------|--------|--------|--------|--------|------|---------|------------------------|
| Meetings    |                                 |           |        |        |        |        |      |         |                        |
| Recordings  | Schedule a Meetir               | ng        |        |        |        |        |      |         | Meeting tem            |
| Preferences |                                 |           |        |        |        |        |      |         |                        |
| Insights    | * Meeting topic                 | Mater     | natyk  | a 6c   |        |        |      |         |                        |
| Support     | * Meeting password              | imMJ>     | Knmf   | 293    |        |        |      |         | C                      |
| Downloads   | Date and time                   | Tuesday   | , Apr  | 7, 2   | 020 8  | 8:00 p | om D | uration | n: 45 minutes 🗸        |
| Feedback    |                                 | <         |        | A      | pr 20  | 20     |      | >       | Time                   |
|             |                                 |           |        |        |        |        |      |         | 8 ~ : 00 ~             |
|             | Attendees                       | 29        | 30     | 31     | 1      | 2      | 3    | 4       | 🔿 am 🧿 pm              |
|             |                                 | 5         | 6      | 0      | 8      | 9      | 10   | 11      | Duration               |
|             |                                 | 12        | 13     | 14     | 15     | 16     | 17   | 18      | 0 hours v 45 minutes v |
|             | Show advanced options $\ \land$ | 19        | 20     | 21     | 22     | 23     | 24   | 25      | Dur                    |
|             |                                 | 26        | 27     | 28     | 29     | 30     |      |         | Done                   |
|             | Audio connection option         | 3         | ă.     |        |        |        |      |         |                        |
|             | Agenda                          |           |        |        |        |        |      |         |                        |

Hasło jest domyślnie ustawiane i zapisywane w polu zaznaczonym poniżej:

| G Home                             | E                     | nter meeting information to join a meeting (       | D                 |                        | English SecuRi V |
|------------------------------------|-----------------------|----------------------------------------------------|-------------------|------------------------|------------------|
| Meetings                           |                       |                                                    |                   |                        |                  |
| Recordings                         | Schedule a Me         | eting                                              | Meeting templates | Webex Meetings Default | ~                |
| {     SP Preferences               | × .                   |                                                    |                   |                        |                  |
| 00 Insights                        | * Meeting topic       | Matematyka 6c                                      |                   |                        |                  |
| <ol> <li>Support</li> </ol>        | * Meeting password    | PMsGvbDr863                                        | C                 |                        |                  |
| $\underline{\downarrow}$ Downloads | Date and time         | Tuesday, Apr 7, 2020 4:30 pm Duration: 1 hour 🗸    |                   |                        |                  |
| Feedback                           |                       | (UTC+01:00) Dublin, Edinburgh, Lisbon, London $$   |                   |                        |                  |
|                                    |                       | Recurrence                                         |                   |                        |                  |
|                                    | Attendees             | Separate email addresses with a comma or semicolon |                   |                        |                  |
|                                    | Show advanced options | 2                                                  |                   |                        |                  |
|                                    |                       |                                                    |                   |                        |                  |
|                                    | Cancel Start          | Save as template                                   |                   |                        |                  |

Następnie zaproś na lekcję uczniów poprzez zdefiniowanie adresów email, do których zostanie wysłane zaproszenie:

| Attendees                        | Separate email addresses with a comma or semicolon                              |          |
|----------------------------------|---------------------------------------------------------------------------------|----------|
|                                  | jan.kowalski@gmail.com                                                          |          |
| Show advanced options $ \wedge $ |                                                                                 |          |
| Audio connection opti            | ons                                                                             | $\vee$   |
| Agenda                           |                                                                                 | $\sim$   |
| Scheduling Options               |                                                                                 | $\wedge$ |
| Require account ()               | Require attendees to have an account on this site in order to join this meeting |          |
| Exclude password                 | Exclude password from email invitation                                          |          |
| Join before host                 | Attendees can join meeting 5 v minutes before start time                        |          |
|                                  | Attendees can connect to audio before start time                                |          |
| Registration ①                   | O None                                                                          |          |
|                                  | Require attendee registration                                                   |          |
| Email reminder                   | 15 v minutes before meeting starts                                              |          |

Pamiętaj, żeby nie wysyłać hasła w zaproszeniu, ponieważ w takim przypadku uczniowie nie będą musieli go podawać, wystarczy, że klikną w link z zaproszeniem. Sugerujemy przesłanie hasła osobnym kanałem:

| Exclude password    | Z Exclude password from email invitation                                                                   |
|---------------------|----------------------------------------------------------------------------------------------------|
| Join before host    | Attendees can join meeting 5 minutes before start time<br>Attendees can connect to audio before start time |
| Registration ()     | O None                                                                                                    |
|                     | Require attendee registration                                                                              |
| Email reminder      | 15 V minutes before meeting starts                                                                         |
| Meeting options     | Edit meeting options                                                                                       |
| Attendee privileges | Edit attendee privileges                                                                                   |
| Cancel Start        | Save as template                                                                                           |
|                     | © 2020 Cisco and/or its affiliates. All rights reserved. Privacy Statement   Terms of Service              |

Wyłącz uczniom możliwość przejmowania ekranu, a także korzystania z czatu prywatnego:

Kliknij w opcję "Edit attendee privileges" i odhacz następujące uprawnienia dla uczestników spotkania:

|   | Attendee privileges                                                    | × |
|---|------------------------------------------------------------------------|---|
|   | Select privileges that you want attendees to have when meeting begins: |   |
|   | Save                                                                   |   |
|   | Print                                                                  |   |
|   | Annotate                                                               |   |
| В | View participant list                                                  |   |
|   | View thumbnails                                                        |   |
|   | Control desktop remotely                                               |   |
|   | View any document                                                      |   |
|   | View any page                                                          |   |
|   | Contact operator privately                                             |   |
|   | Participate in private chat with:                                      |   |
|   |                                                                        |   |
|   | Presenter                                                              |   |
|   | Other participants                                                     |   |
|   | Cancel                                                                 |   |

# Zapisz utworzony szablon lekcji

WebEx umożliwia zapisanie utworzonego szablonu spotkania:

| Home         | En                    |                                                     |  |
|--------------|-----------------------|-----------------------------------------------------|--|
| Meetings     |                       |                                                     |  |
| Recordings   | * Meeting password    | imMJXnmf293                                         |  |
| Preferences  | Date and time         | Tuesday, Apr 7, 2020 8:00 pm Duration: 45 minutes 🗠 |  |
| 000 Insights |                       | (UTC+01:00) Dublin, Edinburgh, Lisbon, London $$    |  |
| ⑦ Support    |                       | Recurrence                                          |  |
| ↓ Downloads  | Attendees             | Separate email addresses with a comma or semicolon  |  |
| - Feedback   |                       | jan.kowalski@gmail.com                              |  |
|              | Show advanced options |                                                     |  |
|              | Audio connection ont  | ions V                                              |  |
|              | Agenda                | ^                                                   |  |
|              | Agenua                |                                                     |  |
|              | Meeting agenda        |                                                     |  |
|              | Schoduling Options    | ×                                                   |  |
|              | Scheduling Options    |                                                     |  |
|              |                       |                                                     |  |
|              | Cancel Schedule       | Save as template                                    |  |
|              | Cancel Schedule       | Save as template                                    |  |
|              | Cancel Schedule       | Save as template                                    |  |
|              | Cancel Schedule       | Save as template                                    |  |
|              | Cancel Schedule       | Save as template                                    |  |
|              | Cancel Schedule       | Save as template                                    |  |
|              | Cancel Schedule       | Save as template                                    |  |
|              | Cancel Schedule       | Save as template                                    |  |

Zapisując utworzony szablon, nie będziesz musiał tworzyć go od nowa przy okazji kolejnej lekcji - będziesz mógł wczytać zapisane wcześniej ustawienia:

| Schedule a Me      | eting                                             | Meeting templates | Matematyka                 | ^ |
|--------------------|---------------------------------------------------|-------------------|----------------------------|---|
|                    |                                                   | 1                 | My templates               |   |
| * Meeting topic    | Matematyka                                        |                   | Matematyka                 |   |
| * Meeting password | K5uBEY5pGu2                                       | G                 | Standard meeting templates |   |
| Date and time      | Tuesday, Apr 7, 2020 7:05 pm Duration: 45 minutes |                   | Webex Meetings Default     |   |
|                    | (UTC+01:00) Dublin, Edinburgh, Lisbon, London V   |                   |                            |   |

Po wczytaniu szablonu oraz odpowiednim ustawieniu godziny rozpoczęcia lekcji można utworzyć spotkanie:

| cisco Webex                                   |                                                                                                    |                                                       |
|-----------------------------------------------|----------------------------------------------------------------------------------------------------|-------------------------------------------------------|
| G Home                                        | Enter meeting information to join a meeting                                                                          | English SecuRi V                                      |
| <ul><li>Meetings</li><li>Recordings</li></ul> | Schedule a Meeting Meeting templates                                                                                 | Matematyka $\sim$                                     |
| Preferences Infl Insights                     | * Meeting topic Matematyka                                                                                           |                                                       |
| <ul><li>Support</li></ul>                     | *Meeting password K5u8EY5pGu2 C                                                                                      |                                                       |
| $\underline{\downarrow}$ Downloads            | Date and time Tuesday, Apr 7, 2020 7:05 pm Duration: 45 minutes ~<br>(UTC+01:00) Dublin, Edinburgh, Lisbon, London ~ |                                                       |
| Feedback                                      | Recurrence                                                                                                    |                                                       |
|                                               | Attendees Separate email addresses with a comma or semicolon                                                         |                                                       |
|                                               | Show advanced options A                                                                                              |                                                       |
|                                               | Audio connection options                                                                                             |                                                       |
|                                               | Agenda V                                                                                                    |                                                       |
|                                               | Scheduling Options                                                                                                   |                                                       |
|                                               | Cancel Start Save as template                                                                                        |                                                       |
|                                               | © 2020 Cisco and/or its affiliates. All                                                                              | rights reserved. Privacy Statement   Terms of Service |

Automatycznie wyłącz mikrofon nowym uczestnik spotkania

WebEx umożliwia automatyczne wyciszenie każdego ucznia, który dołączy do spotkania:

| 0                                                               | Cisco Webex Meetings                                                                                                    | _ 🗆 ×         |
|-----------------------------------------------------------------|----------------------------------------------------------------------------------------------------|---------------|
| <u>F</u> ile <u>E</u> dit <u>S</u> hare <u>V</u> iew <u>A</u> u | udio <u>Barticipant</u> <u>Meeting</u> <u>H</u> elp                                                                               | Q Connected • |
| ٢                                                               | Mute Me     Ctrl+M       Unmute Me     Ctrl+M       Mute All     Q Search       Unmute All     So S So BecuRing SecuRing Host, me | ×             |
|                                                                 | Entry and Exit Tone Invite and Remind Copy Meeting Link                                                                           |               |
|                                                                 | <ul> <li>✓ Anyone Can <u>Share</u> Ctrl+Alt+S</li> <li>Assign Pri<u>v</u>ileges Ctrl+K</li> </ul>                                 |               |
|                                                                 | Change Role To<br>Reclaim Host Role ers to join                                                                                   |               |
|                                                                 | Expel                                                                                                    |               |
|                                                                 | Exgel                                                                                                    |               |
|                                                                 |                                                                                                    |               |

**UWAGA!** Uczniowie będą mogli sami włączyć swój mikrofon. Darmowa wersja WebEx nie umożliwia trwałego wyłączenia mikrofonu uczestnikom spotkania.

Automatycznie wyłącz kamerę wszystkim uczniom Wybierz z górnego menu zakładkę "Meeting", a następnie wybierz "Options":

| 0                                 | Cisco Webex Meetings                                                                                                    |                                                                                                 | _ 🗆 ×         |
|-----------------------------------|----------------------------------------------------------------------------------------------------|-------------------------------------------------------------------------------------------------|---------------|
| <u>File Edit Share View Audio</u> | Participant Meeting Help                                                                                                    |                                                                                                 | Q Connected • |
| 0                                 | Information<br>Start Recording<br>Recorder Settings<br>Welcome Message<br>Options<br>Lock Meeting<br>Waiting for others to join | <ul> <li>Participants</li> <li>Q Search</li> <li>So O SecuRing SecuRing<br/>Host, me</li> </ul> | X             |
| Ø                                 |                                                                                                    |                                                                                                 |               |

Następnie odznacz opcję "Allow all participants to turn on video"

| 0                                                    | Cisco Webex Meetings                                                                                                    |                               |
|------------------------------------------------------|----------------------------------------------------------------------------------------------------|-------------------------------|
| <u>File Edit Share View Audio Participant Meetin</u> | Help                                                                                                    | Q Connected •                 |
| 0                                                    | Meeting Options * ti                                                                                                    | icipants ×                    |
| Wait                                                 | General       Content Sharing       Import Mode         Select meeting options:       Allow all participants to turn on video         Image: Allow all participants to turn on video         Image: Ch Allow all participants to turn on video         Image: Ch Allow all participants to turn on video         Image: Ch Allow all participants to turn on video         Image: Ch Allow all participants to turn on video         Image: Challew all participants to turn on video         Image: Challew all participants to turn on video         Image: Challew all participants to turn on video         Image: Challew all participants to turn on video         Image: Challew all participants to turn on video         Image: Challew all participants to turn on video         Image: Challew all participants to turn on video         Image: Challew all participants to make notes         Image: Challew all participants to make notes         Image: Challew all participants to make notes         Image: Challew all participants to turn on video         Image: Challew all participants to turn on video         Image: Challew all participants to turn on video         Image: Challew all participants to turn on video         Image: Challew all participants to turn on video         Image: Challew all participants to turn on video         Image: Challew all participants to turn on video | GecuRing SecuRing<br>Host, me |
| 8 20 (1                                              | OK Apply Cancel                                                                                                    |                               |

Pamiętaj również o tym, żeby wyłączyć uczniom możliwość przejmowania ekranu (przejęcie roli prezentera):

| le <u>E</u> dit <u>S</u> hare <u>V</u> iew <u>A</u> udio | Participant Meeting Help                                                                                                    |                                      |                                                                                              | Q Connected •   |
|----------------------------------------------------------|----------------------------------------------------------------------------------------------------|--------------------------------------|----------------------------------------------------------------------------------------------|-----------------|
| e Edit Share View Audio                                  | Anticipant         Meeting         Help           Mute Me         Jumute Me         Mute All           Mute All         Mute on Entry         Entry and Exit Tone           Jnvite and Remind         Capy Meeting Link         Capy Meeting Link           Anyone Can Share         Change Role To         Change Role To           Beclaim Host Role         Capital Meeting Link         Capy Meeting Link | ctrl+M<br>ctrl+M<br>+Alt+S<br>ctrl+K | <ul> <li>✓ Participants</li> <li>Q Search</li> <li>S Q SecuRing SecuRing Host, me</li> </ul> | 0 Connected • > |

Zablokuj dostęp do lekcji po jej rozpoczęciu

Pamiętaj, żeby zablokować dostęp dopiero jak wszyscy uczniowie dołączą do grupy:

| 0                                  | Cisco Webex Meetings                                                              |                                                                                               | _ 🗆 ×         |
|------------------------------------|-----------------------------------------------------------------------------------|-----------------------------------------------------------------------------------------------|---------------|
| <u>File Edit Share View A</u> udio | Participant Meeting Help                                                          |                                                                                               | Q Connected • |
| 0                                  | Information<br>Start Recording<br>Becorder Settings<br>Welcome Message<br>Options | <ul> <li>✓ Participants</li> <li>Q Search</li> <li>SS ♀ SecuRing SecuRing Host, me</li> </ul> | ×             |
|                                    | Waiting for others to join                                                        |                                                                                               |               |
| Ø                                  |                                                                                   |                                                                                               |               |

#### Przenieś do poczekalni osoby utrudniające prowadzenie lekcji

Jeśli uczniowie będą przeszkadzali w prowadzeniu lekcji, możesz wyciszyć wszystkich uczniów jednocześnie korzystając z opcji "Mute All":

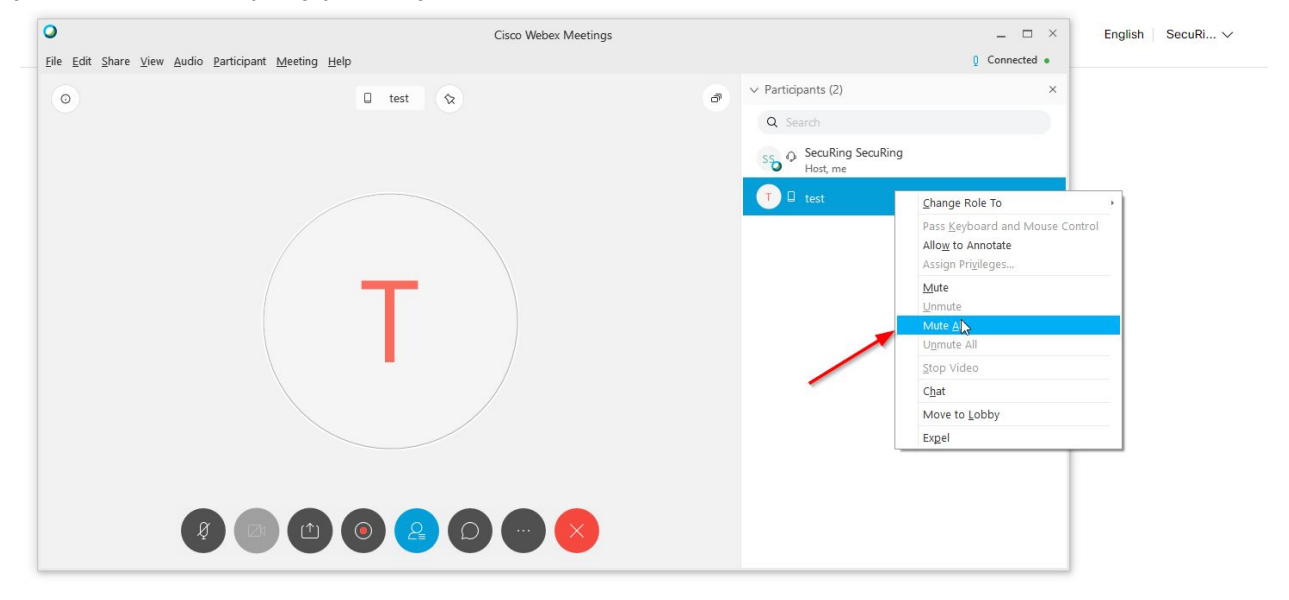

Jeśli uczniowie w dalszym ciągu włączają swój mikrofon i przeszkadzają w prowadzeniu zajęć, możesz przenieść najbardziej przeszkadzające osoby do poczekalni:

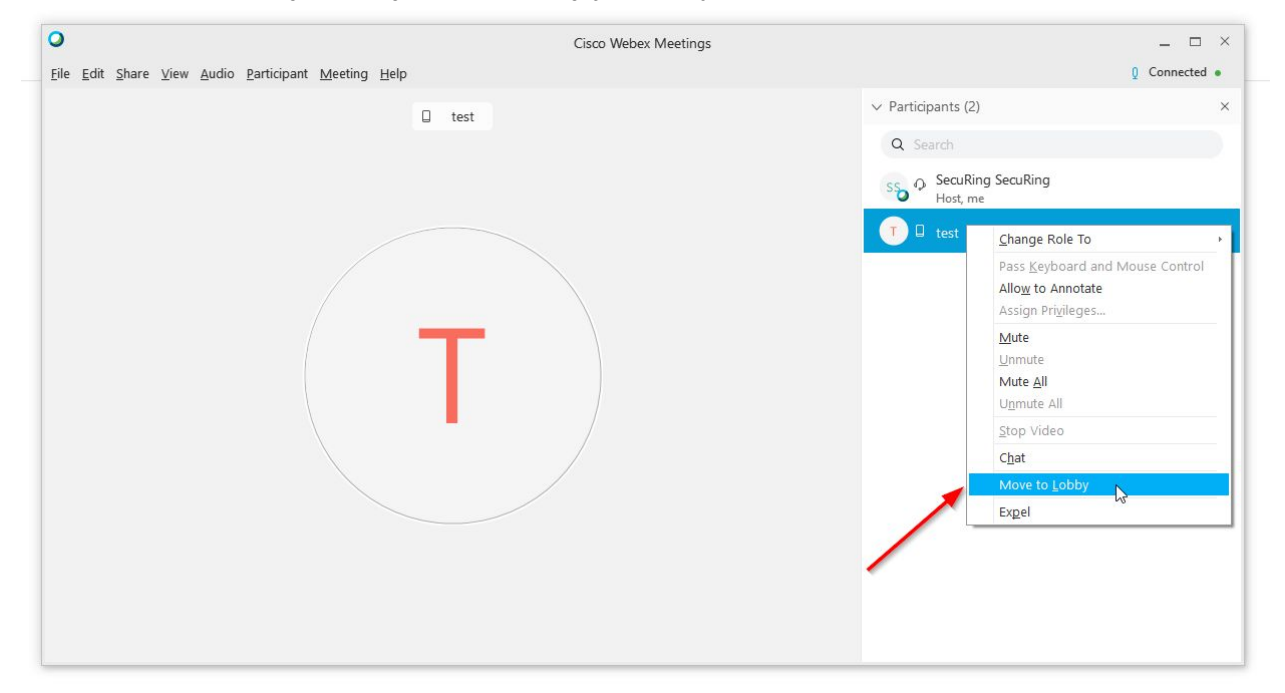

Uczeń przeniesiony do poczekalni nie będzie uczestniczył w lekcji (nie będzie nic słyszał ani widział), ale może być łatwo z powrotem włączony do zajęć:

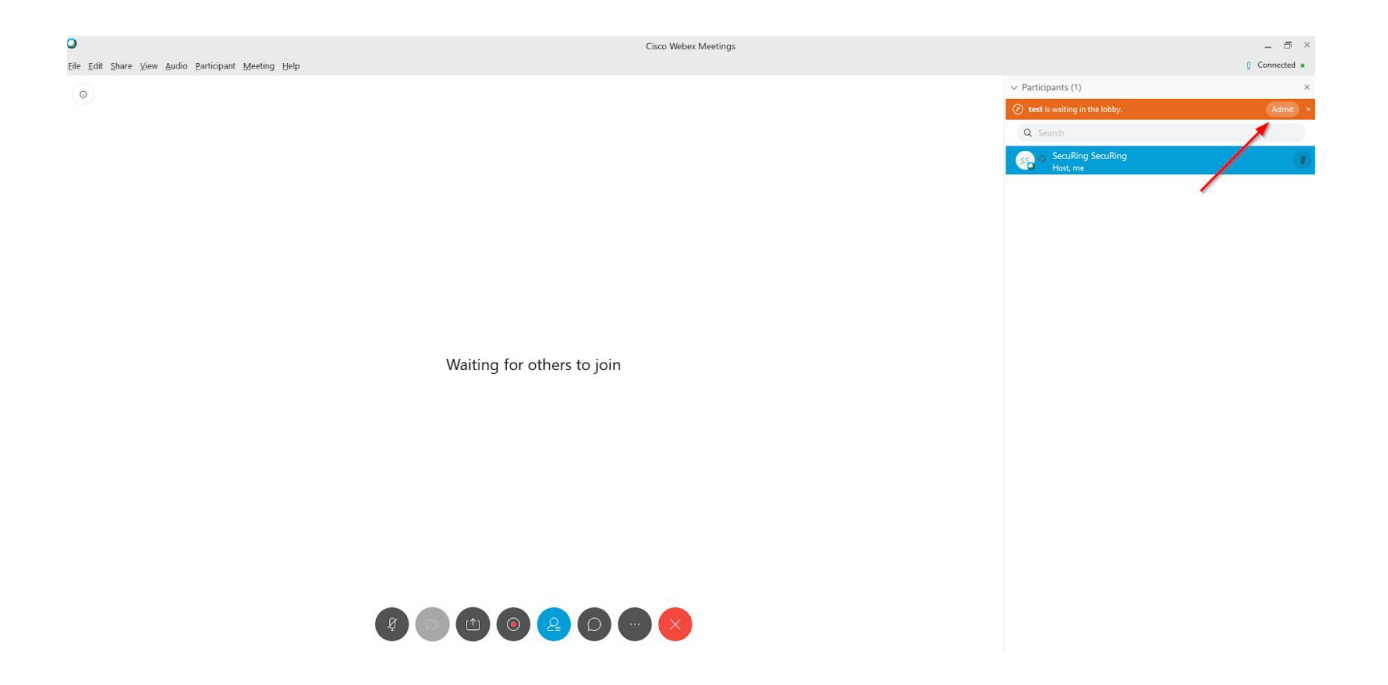

#### Korzystaj z funkcji zgłaszania się

Pamiętaj, żeby włączyć powiadomienie dźwiękowe dla uczniów którzy się zgłaszają. Wybierz z górnego menu zakładkę "Meeting", a następnie wybierz "Options". Zmień górną zakładkę na "participants" i włącz powiadomienie dla akcji "Raises hand":

|   |                                 |                            |                  | V Participants (2)                        |   |
|---|---------------------------------|----------------------------|------------------|-------------------------------------------|---|
| 0 | 🔲 test 🛇                        |                            | ð                | v Fatticipants (2)                        |   |
|   | Preferences                     | Destin                     | inante           | × learch<br>SecuRing SecuRing<br>Host, me |   |
|   | Chat                            | Partic                     | aparits          | 🗍 test                                    | 0 |
|   | Sound events                    |                            |                  |                                           |   |
|   | Select the events for which you | a want to a sound to play. |                  |                                           |   |
|   | When a participant:             | Play this sound:           |                  |                                           |   |
|   | Joins meeting                   | Beep Sound $\sim$          | Browse           |                                           |   |
|   | Leaves meeting                  | Beep Sound $\sim$          | Browse           |                                           |   |
|   | Raises hand                     | Beep Sound 🗸 🗸             | Browse           |                                           |   |
|   | ок                              | Apply                      | Cancel           |                                           |   |
|   |                                 |                            |                  |                                           |   |
|   | Raises hand                     | Beep Sound V               | Browse<br>Cancel |                                           |   |

Korzystaj z funkcji wirtualnej tablicy

Wybierz opcję "Share Content", a następnie "New Whiteboard":

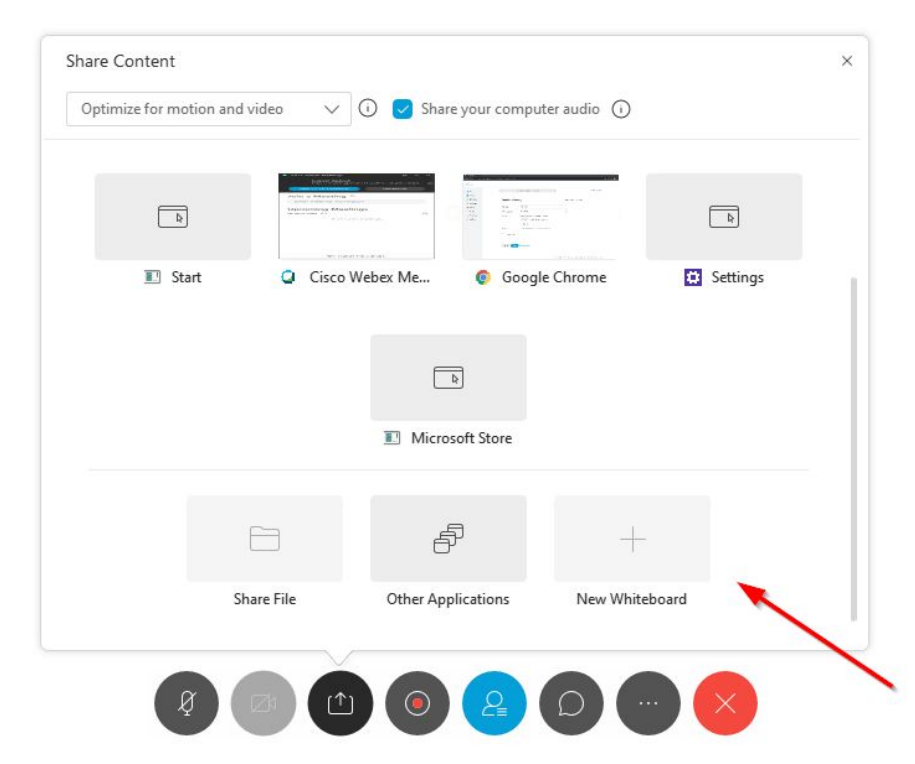

Opcja ta umożliwi Ci pisanie po tablicy podobnej do tej z klasycznych zajęć:

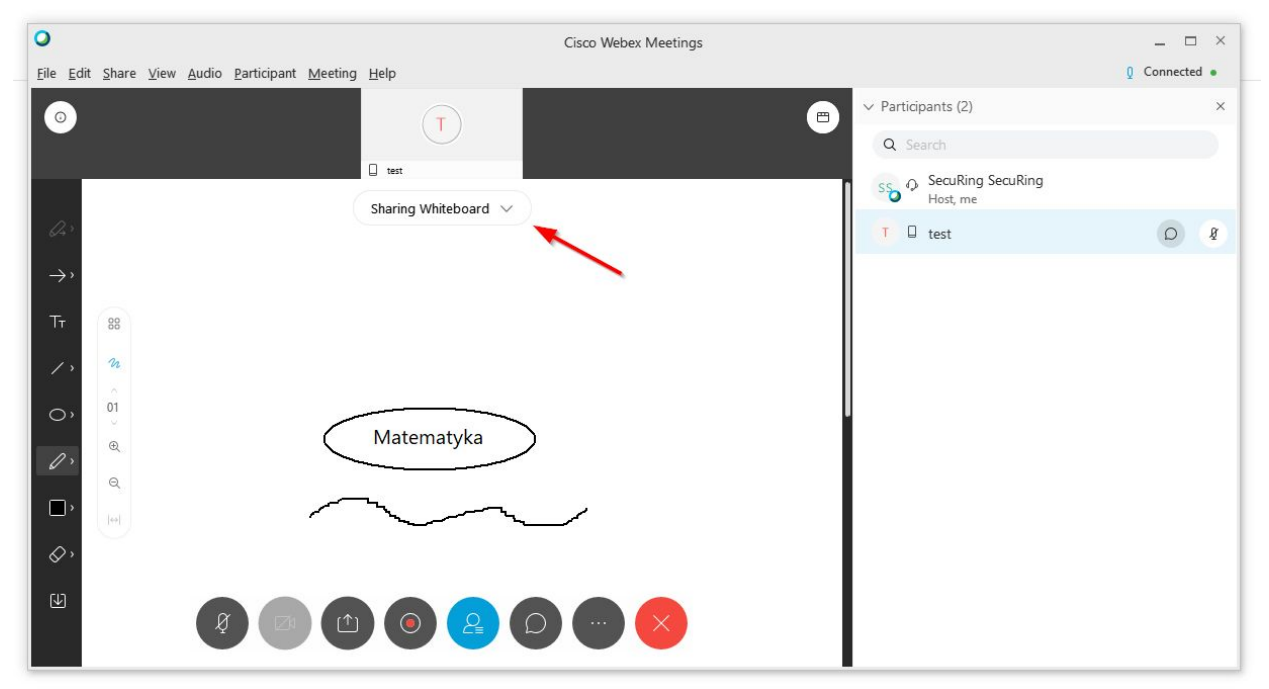

# Discord

Zmniejszenie uprawnień roli domyślnej

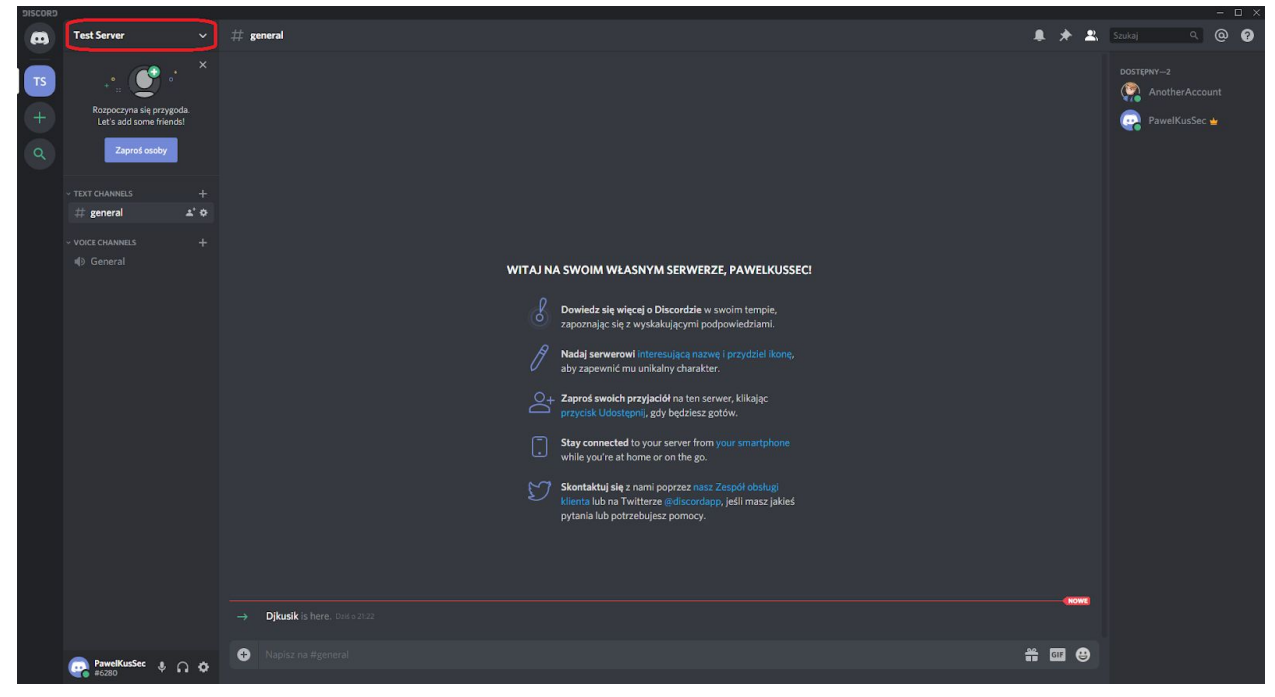

Klikamy w lewym górnym rogu na nazwę naszego serwera.

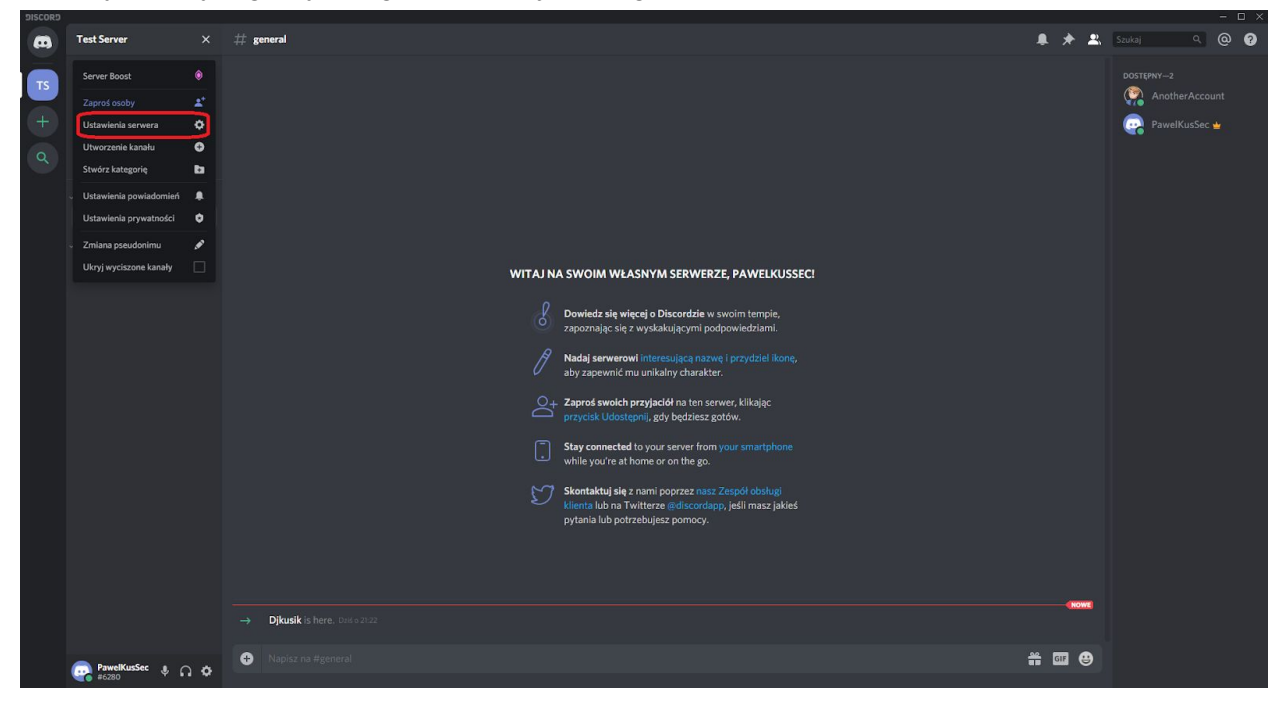

Z listy wybieramy "Ustawienia serwera".

| DISCORD |                  |                                                                |                                                                                                   |        | - 🗆 ×                                 |
|---------|------------------|----------------------------------------------------------------|---------------------------------------------------------------------------------------------------|--------|---------------------------------------|
|         | TEST SERVER      |                                                                |                                                                                                   |        |                                       |
|         | Przeolad         | Øevervone                                                      |                                                                                                   | ×      |                                       |
| ſ       | Role             | Gereijone                                                      |                                                                                                   |        |                                       |
|         | Emoji            | Członkowie używają koloru<br>najwyższej roli. Przeciagnii role | KOLOR ROLI                                                                                        |        |                                       |
|         | Moderacja        | aby zmienić ich kolejność!                                     |                                                                                                   |        |                                       |
|         | Dziennik zdarzeń |                                                                |                                                                                                   |        |                                       |
|         | Integracje       |                                                                |                                                                                                   |        |                                       |
|         | Webhooki         |                                                                |                                                                                                   |        |                                       |
|         | Widżet           |                                                                | S Wyświetl użytkowników tej roli oddzielnie od                                                    |        |                                       |
|         | Server Template  |                                                                | użytkowników online.                                                                              |        |                                       |
|         |                  |                                                                | 🛇 Zezwól wszystkim na @wzmiankę tej roli                                                          |        |                                       |
|         |                  |                                                                |                                                                                                   |        |                                       |
|         | Członkowie       |                                                                |                                                                                                   |        |                                       |
|         | Zaproszenia      |                                                                |                                                                                                   |        |                                       |
|         | Bany             |                                                                |                                                                                                   |        |                                       |
|         |                  |                                                                | Administrator                                                                                     |        |                                       |
|         |                  |                                                                |                                                                                                   | lienia |                                       |
|         |                  |                                                                | i pomijają wszystkie wymagania uprawnień kanałów. Nadanie tego<br>uprawnienia może być ryzykowne. |        |                                       |
|         |                  |                                                                |                                                                                                   |        |                                       |
|         |                  |                                                                | Wyświetlanie dziennika zdarzeń                                                                    |        | i i i i i i i i i i i i i i i i i i i |
|         |                  |                                                                |                                                                                                   |        |                                       |
|         |                  |                                                                | Zarradranie senwerem                                                                              |        |                                       |
|         |                  |                                                                | Członkowie z tym uprawnieniem mogą zmieniać nazwę serwera i jego r                                | egion. |                                       |
|         |                  |                                                                |                                                                                                   |        |                                       |
|         |                  |                                                                | Zarządzanie rolami                                                                                |        |                                       |
|         |                  |                                                                | Członkowie z tym uprawnieniem mogą tworzyć, edytować i usuwać rol<br>niższe niż ta.               |        |                                       |
|         |                  |                                                                |                                                                                                   |        |                                       |

Wchodzimy do zakładki "Role" i dla roli "@everyone" zjeżdżamy trochę niżej (używając kółka w myszce lub suwaka z prawej strony).

| DISCORD |                  |                                                                 |                                                                                          |       |  |
|---------|------------------|-----------------------------------------------------------------|------------------------------------------------------------------------------------------|-------|--|
|         |                  |                                                                 |                                                                                          |       |  |
|         |                  |                                                                 | Zarzadzanie rolami                                                                       |       |  |
|         | Przegląd         | @everyone                                                       | Członkowie z tym uprawnieniem mogą tworzyć, edytować i usuwać rol                        |       |  |
|         | Role             |                                                                 |                                                                                          |       |  |
|         |                  | Członkowie używają koloru<br>najwyższej roli. Przecjagnij role. |                                                                                          | -     |  |
|         | Moderacja        | aby zmienić ich kolejność!                                      | Zarządzanie kanałami<br>Członkowie z tym uprawnieniem moga tworzyć, edytować i usuwać ka | anafy |  |
|         | Dziennik zdarzeń |                                                                 |                                                                                          |       |  |
|         | Integracje       |                                                                 | Wyrzucanie członków                                                                      | •     |  |
|         | Webhooki         |                                                                 |                                                                                          |       |  |
|         | Widżet           |                                                                 | Banowanie członków                                                                       |       |  |
|         | Server Template  |                                                                 |                                                                                          |       |  |
|         |                  |                                                                 | Tworzenie zaproszenia                                                                    |       |  |
|         |                  |                                                                 |                                                                                          |       |  |
|         |                  |                                                                 | Zmiana pseudonimu                                                                        |       |  |
|         | Członkowie       |                                                                 |                                                                                          |       |  |
|         | Zaproszenia      |                                                                 | Zarzadzanie preudonimami                                                                 |       |  |
|         | Bany             |                                                                 | Członkowie z tym uprawnieniem mogą zmieniać pseudonimy innych                            | ~     |  |
|         |                  |                                                                 |                                                                                          |       |  |
|         |                  |                                                                 |                                                                                          |       |  |
|         |                  |                                                                 | Zarządzanie emoji                                                                        |       |  |
|         |                  |                                                                 | Zaradaasia wabbaakami                                                                    |       |  |
|         |                  |                                                                 | Członkowie z tym uprawnieniem mogą tworzyć, edytować i usuwać                            |       |  |
|         |                  |                                                                 |                                                                                          |       |  |
|         |                  |                                                                 |                                                                                          | _     |  |
|         |                  |                                                                 | Czytanie kanałów tekstowych i wyświetlanie kanałów (<br>głosowych                        | •     |  |
|         |                  |                                                                 |                                                                                          |       |  |
|         |                  |                                                                 |                                                                                          |       |  |
|         |                  | l hustai - marz niezanirane zm                                  |                                                                                          |       |  |
|         |                  | owazaj - masz mezapisane zm                                     | Wysylanie wiadomości Zapisz z                                                            |       |  |
|         |                  |                                                                 |                                                                                          |       |  |

Dla zwiększenia bezpieczeństwa potrzeba zablokować kilka z domyślnie włączonych opcji. Najpierw odznaczamy "Tworzenie zaproszenia" i "Zmiana pseudonimu" - dzięki temu tylko my możemy generować linki zapraszające do serwera oraz zmieniać pseudonimy uczniów (ustawiać ich imiona i nazwiska, by ci nie mogli się pod nikogo podszywać).

| DISCORD                 |                             |                                                                                                    |
|-------------------------|-----------------------------|----------------------------------------------------------------------------------------------------|
|                         |                             |                                                                                                    |
| TEST SERVER             |                             | Wysyłanie wiadomości 🛛 💽 🔿                                                                                                    |
| Przegląd                | @everyone                   |                                                                                                    |
| Role                    |                             | Wysyłanie wiadomości TTS 🔊                                                                                                    |
| Emoji                   |                             | Członkowie z tym uprawnieniem mogą wysyłać wiadomości TTS (zamiana<br>taletu na mowa) consecturalise uśrzegowić od /thr. Wiadomość sostania                                                                                                    |
| Moderacja               | aby zmienić ich kolejność!  | odczytana wszystkim osobom na kanale z aktywnym pozwoleniem na TTS.                                                                                                    |
| Dziennik zdarzeń        |                             |                                                                                                    |
| Integracje              |                             | Zarządzanie wiadomościami                                                                                                    |
| Webhooki                |                             | Członkowie z tym uprawnieniem mogą usuwać wiadomości innych<br>użytkowników i przypinać wiadomości.                                                                                                    |
| Widżet                  |                             |                                                                                                    |
| Server Template         |                             | Zamieszczanie linków 💿                                                                                                    |
|                         |                             |                                                                                                    |
| Status ulepszen serwera |                             | Załączanie plików                                                                                                    |
| ZARZĄDZANIE UŻYTKOWNI   |                             |                                                                                                    |
| Członkowie              |                             | Czytanie historii czatu                                                                                                    |
| Zaproszenia             |                             |                                                                                                    |
| Bany                    |                             | Zamieść wzmiankę @everyone, @here oraz wszystkie 🛛 💭                                                                                                    |
| Usud server             |                             | Chrobowie mający to uprovenienie mogą laczyska: z karkuji i ewnycow boł<br>gilnen, do practyską cymiadanienia do wszystkich codo za tym bande.<br>Wogą równie z katowne fukuje ij ewnamie i a konanie do wszystkich tot,<br>owartaw to placie, glo wyłączone jest uprawnienie "Zeawół każdem na<br>wemianie to skiej od wyłączone jest uprawnienie "Zeawół każdem na |
|                         |                             | Używanie zewnętrznych emoji                                                                                                    |
|                         |                             | Członkowie z łym uprawnieniem mogą używać emoji z innych serwerów na<br>łym serwerze.                                                                                                    |
|                         |                             | Dodavanile reakcji<br>Cchektowie z tym przewinieniem mogą dodać nową reakcją do wiadomości.<br>Cchektowie raduli moga regoranie dodanymi wcześniej reakcjami na<br>wiedomości do twana prostowialni.                                                                                                    |
|                         | Uważaj – masz niezapisane z | zniany! Resetuj Zapiszzmiany                                                                                                    |

Następnie niżej blokujemy kolejno zaznaczone na powyższym zrzucie ekranu opcje - wysyłanie wiadomości TTS, zamieszczanie linków, załączanie plików, czytanie historii czatu, zamieszczanie wzmianek, dodawanie reakcji - dzięki temu osoby, które będą próbowały jakkolwiek przeszkadzać, będą miały ograniczone możliwości przed weryfikacją. Możemy zablokować także wysyłanie wiadomości, jeśli weryfikację przeprowadzimy indywidualnie.

| DISCORD                 |                                                                 |                                                                                                    |  |            |  |
|-------------------------|-----------------------------------------------------------------|----------------------------------------------------------------------------------------------------|--|------------|--|
|                         |                                                                 | Członkowie z tym oprawnieniem mogą oudac nową reakcją do wiadomości.<br>Członkowie nadal mogą reagować dodanymi wcześniej reakcjami na<br>wiadomości bez tego pozwolenia. |  |            |  |
| TEST SERVER             |                                                                 |                                                                                                    |  |            |  |
| Przegląd                | @everyone                                                       |                                                                                                    |  |            |  |
| Role                    |                                                                 | kamania 🦱                                                                                                    |  |            |  |
| Emoji                   | Członkowie używają koloru<br>najwyższej roli. Przeciągnij role, |                                                                                                    |  |            |  |
| Moderacja               |                                                                 |                                                                                                    |  | Mówienie 🥢 |  |
| Dziennik zdarzeń        |                                                                 |                                                                                                    |  |            |  |
| Integracje              |                                                                 | Wyciszanie członków                                                                                                    |  |            |  |
| Webhooki                |                                                                 |                                                                                                    |  |            |  |
| Widzet                  |                                                                 | Wyłączanie dźwięku członkom 🛛 🔍 💽                                                                                                    |  |            |  |
| Server Template         |                                                                 |                                                                                                    |  |            |  |
| Status ulepszeń serwera |                                                                 | Przenoszenie członków                                                                                                    |  |            |  |
| ZARZĄDZANIE UŻYTKOWNI   |                                                                 | Członkowie z tym uprawnieniem moją przeciągać imych poza ten kanar.<br>Mogą przenosić siebie oraz innych użytkowników wyłącznie do kanałów, do                            |  |            |  |
| Członkowie              |                                                                 | których mają dostęp przenoszeni oraz przenoszący.                                                                                                    |  |            |  |
| Zaproszenia             |                                                                 | Używanie Aktywności Głosowej                                                                                                    |  |            |  |
| Bany                    |                                                                 | złonkowie będą musieli używać Naciśnij i Mów, kiedy to uprawnienie jest                                                                                                   |  |            |  |
| Usuń serwer             |                                                                 | Zablokowane.                                                                                                    |  |            |  |
|                         |                                                                 | Priorytetowy rozmówca                                                                                                    |  |            |  |
|                         |                                                                 | Użytkownicy z tym pozwoleniem będą lepiej słyszani podczas mówienia. Po                                                                                                   |  |            |  |
|                         |                                                                 | aktywacji grosnosc inných osob bez takiego pozwolenia będzie<br>automatycznie obniżona. Uprawnienie Priorytetowy rozmówca można                                           |  |            |  |
|                         |                                                                 | aktywować, korzystając ze skrótu klawiszowego Naciśnij i Mów<br>(Priorytetowe).                                                                                           |  |            |  |
|                         |                                                                 |                                                                                                    |  |            |  |
|                         |                                                                 | Nadawaj na żywo                                                                                                    |  |            |  |
|                         |                                                                 | Członkowie z tym uprawneniem mugą streamować na ten serwer.                                                                                                    |  |            |  |
|                         |                                                                 | Wyczyść uprawnienia roli                                                                                                    |  |            |  |
|                         |                                                                 |                                                                                                    |  |            |  |
|                         | Uważaj – masz niezapisane zm                                    | niany! Resetuj Zapisz zmiany                                                                                                    |  |            |  |
|                         |                                                                 |                                                                                                    |  |            |  |

Wyłączamy używanie aktywności głosowej (wymusza to korzystanie z mechanizmu push-to-talk, czyli by mówić, trzeba wcisnąć klawisz) oraz nadawania na żywo. Opcje "Łączenie" i "Mówienie" możemy zostawić włączone w celu weryfikacji danej osoby na kanale ogólnym, lecz zalecanym jest także ich zablokowanie i przeprowadzenie weryfikacji indywidualnie przy pierwszym połączeniu.

BUSCHEND

Test Server

# general

# general

# general

# general

# general

# general

# general

# general

# general

# general

# general

# general

# general

# general

# general

# general

# general

# general

# general

# general

# general

# general

# general

# general

# general

# general

# general

# general

# general

# general

# general

# general

# general

# general

# general

# general

# general

# general

# general

# general

# general

# general

# general

# general

# general

# general

# general

# general

# general

# general

# general

# general

# general

# general

# general

# general

# general

# general

# general

# general

# general

# general

# general

# general

# general

# general

<tr

 Zaprod swoich przyjaciół na ten server, klikając przycisk Udostępnii, gdy będziesz gotów.
 Stay connected to your server from your amartphone while you're at home or on the go.
 Sotnatkuj się z nami poprzez nasz Zerpół obolugi klienta tub na Twitterze gdiscodap, jeśli masz jakieś pytania lub potrzebujesz pomocy.

Stworzenie roli 'Ucznia' i nadanie mu odpowiednich uprawnień

Klikamy w lewym górnym rogu na nazwę naszego serwera.

→ Djkusik is here. Date

PawelKusSec 🕴 🎧 💠 Napisz na #gene

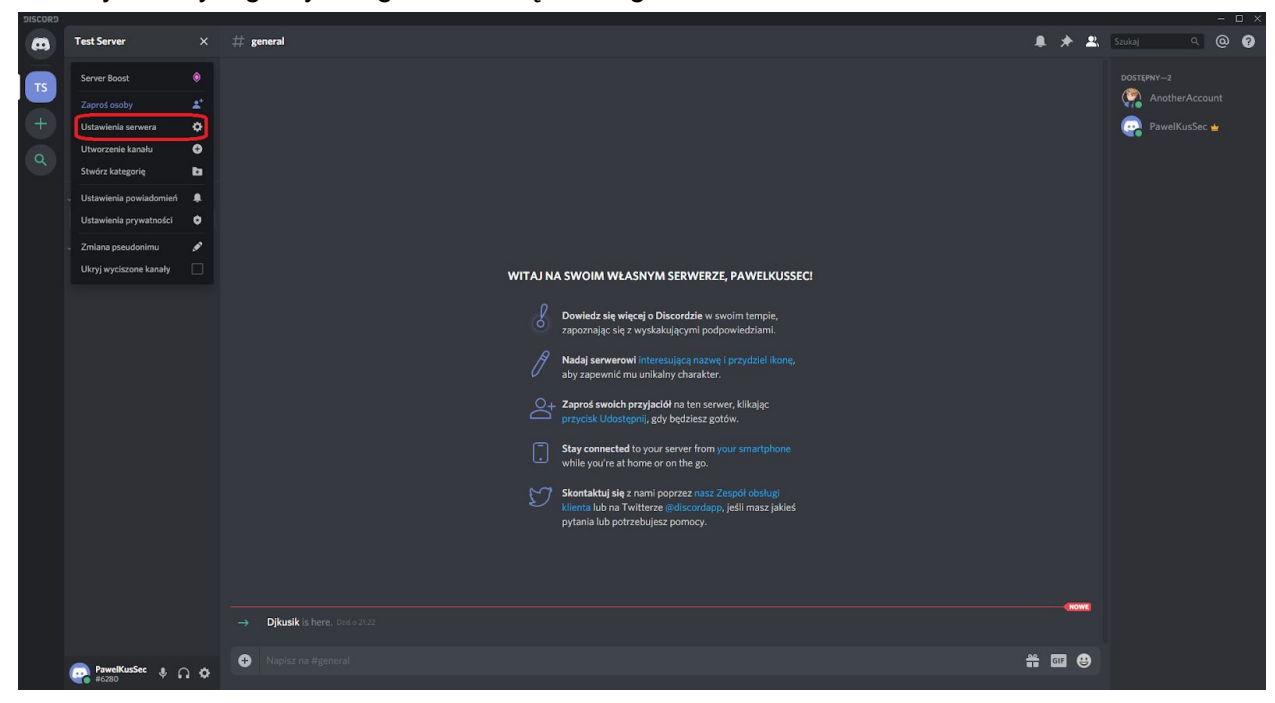

Z listy wybieramy "Ustawienia serwera".

# 💷 😀

| DISCORD |                     |                                    |                                                                                                    |        |                                       |
|---------|---------------------|------------------------------------|----------------------------------------------------------------------------------------------------|--------|---------------------------------------|
| 7657    | ST SERVER           |                                    |                                                                                                    |        |                                       |
| Prze    | reolad              | @everyone                          |                                                                                                    | ×      |                                       |
| Pale    | le le               |                                    |                                                                                                    |        |                                       |
| Eme     | all                 |                                    |                                                                                                    |        |                                       |
| Entre   | 10ji                | najwyższej roli. Przeciągnij role, |                                                                                                    |        |                                       |
| Mo      | oderacja            | aby zmienic ich kolejnosci         |                                                                                                    |        |                                       |
| Džie    | iennik zdarzen      |                                    |                                                                                                    |        |                                       |
| Inte    | egracje             |                                    |                                                                                                    |        |                                       |
| We      | ebhooki             |                                    |                                                                                                    |        |                                       |
| Wic     | idżet               |                                    | 🛇 Wyświetl użytkowników tej roli oddzielnie od 🛛                                                                                     |        |                                       |
| Sen     | rver Template       |                                    | użytkowników online.                                                                                                    |        |                                       |
| Stat    |                     |                                    | 🛇 Zezwól wszystkim na @wzmiankę tej roli                                                                                             |        |                                       |
| ZAR     | RZĄDZANIE UŻYTKOWNI |                                    |                                                                                                    |        |                                       |
| Czło    | łonkowie            |                                    |                                                                                                    |        |                                       |
| Zap     | proszenia           |                                    |                                                                                                    |        |                                       |
| Ban     |                     |                                    |                                                                                                    |        |                                       |
| Usu     |                     |                                    | Administrator                                                                                                    |        |                                       |
|         |                     |                                    | Członkowie z tym uprawnieniem otrzymują wszystkie dostępne uprawn<br>i pomijaja wszystkie wszystania uprawniać kanatów. Nadania teno |        |                                       |
|         |                     |                                    | uprawnienia może być ryzykowne.                                                                                                    |        |                                       |
|         |                     |                                    | Wyświetlanie dziennika zdarzeń                                                                                                    |        |                                       |
|         |                     |                                    |                                                                                                    |        |                                       |
|         |                     |                                    | Zarządzanie serwerem                                                                                                    | 3      |                                       |
|         |                     |                                    | Członkowie z tym uprawnieniem mogą zmieniać nazwę serwera i jego re                                                                  | egion. |                                       |
|         |                     |                                    | Zarządzanie rolami                                                                                                    |        |                                       |
|         |                     |                                    | Członkowie z tym uprawnieniem mogą tworzyć, edytować i usuwać role                                                                   |        |                                       |
|         |                     |                                    |                                                                                                    |        |                                       |
|         |                     |                                    |                                                                                                    |        | · · · · · · · · · · · · · · · · · · · |

Wybieramy zakładkę "Role" i klikamy plus zaznaczony na zrzucie ekranu.

| DISCORD                                                                                       |                                                                                                    |                                                                                                    |  |
|-----------------------------------------------------------------------------------------------|----------------------------------------------------------------------------------------------------|----------------------------------------------------------------------------------------------------|--|
| TEST SBAVIR<br>Przegląd<br><b>Role</b><br>Enoji<br>Moderacja<br>Dziemik zdarzeń<br>Integrazie | ROLE  Czeeń  everyone  Człowkowie używeją koloru najwyczaj roli. Przeciąpni (role, aby zmienić ich kolejności)  Protezbejego czerow z 1 |                                                                                                    |  |
| Webhooki<br>Widzet<br>Server Template                                                         |                                                                                                    | USTAVIENA ROU<br>Wyświeti użytkowników tej roli oddzielnie od<br>użytkowników online.                                                                                                    |  |
| Status ulepszeń serwera<br>zkrzdozdanie użytkowna<br>Członkowie<br>Zaproszenia                |                                                                                                    | Zezwół wszystkim na @wzmiankę tej roli<br>Wwasi: Okoły mające uprawnienie dołyczące "wzmianki @everyone, @here<br>oraz wszystkich róf bodą zawsze mogły przesyłać powiadomienia do osób z<br>przydzielonym wspomnianym statusem. |  |
| Bany<br>Usudiserver                                                                           |                                                                                                    | UFRAVMENIA GOGUNE<br>Administrator<br>Cishenkowie z tym uprewnieniem otrzymują wszystkie dostąne uprawnienia<br>i promitjąk wsząstkie wymagunia uprawnień kanatów. Nadanie tego<br>uprawnienia może być rysykowne.               |  |
|                                                                                               |                                                                                                    | Wyświetlanie dziennika zdarzeń Członkowie z tym uprawnieniem mają dostęp do dziennika zdarzeń serwera                                                                                                    |  |
|                                                                                               |                                                                                                    | Zarządzanie serwerem Cabenkowie z tym uprawnieniem mogą zmieniać nazwą serwera i jego region. Zarządzanie rolami                                                                                                    |  |
|                                                                                               | Uważaj – masz niezapisane zm                                                                                                    | niany! Resetuj Zapisz zmiany                                                                                                    |  |

Nadajemy odpowiednią nazwę. Jeśli chcemy prowadzić wiele klas na jednym serwerze z rozróżnieniem kto należy do której, możemy to odpowiednio skonfigurować poprzez użycie wielu ról z odpowiednimi nazwami - np. Uczeń 1A, Uczeń 2A itd. - a następnie przypisać oddzielne kanały dla odpowiednich ról (co pokażemy w dalszej części instrukcji).

| DISCORD                 |                                                                  |                                                                                                    | - 🗆 × |
|-------------------------|------------------------------------------------------------------|----------------------------------------------------------------------------------------------------|-------|
|                         |                                                                  | UPRAWNIENIA WIADOMOŚCI                                                                                                    |       |
| TEST SEQUED             |                                                                  | Wysyłanie wiadomości                                                                                                    |       |
| Przeolad                | Uczeń                                                            |                                                                                                    |       |
| Role                    | @evervone                                                        | Wysyłanie wiadomości TTS                                                                                                    |       |
| Fmail                   |                                                                  | Członkowie z tym uprawnieniem mogą wysyłać wiadomości TTS (zamiana                                                                            |       |
| Moderaria               |                                                                  | tekstu na mowę) rozpoczynając wiadomość od /tts. Wiadomość zostanie<br>odczytana wszystkim osobom na kanale z aktywnym pozwoleniem na TTS.    |       |
| Delevela adamoé         | najwyższej roli. Przeciągnij role,<br>aby zmienić ich kolejnośći |                                                                                                    |       |
| Dziennik zuarzen        |                                                                  | Zarządzanie wiadomościami                                                                                                    |       |
| integracje              |                                                                  |                                                                                                    |       |
| vvednooki               |                                                                  |                                                                                                    |       |
| Widzet                  |                                                                  | Tentermal lister                                                                                                    |       |
| Server Template         |                                                                  |                                                                                                    |       |
| Status ulepszeń serwera |                                                                  | Zakazania alikéw                                                                                                    |       |
|                         |                                                                  |                                                                                                    |       |
| ZARZĄDZANIE UŻYTKOWNI   |                                                                  | Crutania historii cratu                                                                                                    |       |
| Członkowie              |                                                                  |                                                                                                    |       |
| Zaproszenia             |                                                                  | Zamiałi uzwianka Gauanuana Ghaza ezaz uzwiatkia                                                                                               |       |
| Bany                    |                                                                  | role                                                                                                    |       |
| Usuń serwer             |                                                                  |                                                                                                    |       |
|                         |                                                                  | @here, aby przesyłać powiadomienia do wszystkich osób na tym kanale.<br>Mogą również stosować funkcję @wzmianki w stosunku do wszystkich ról, |       |
|                         |                                                                  | nawet w sytuacji, gdy wyłączone jest uprawnienie "Zezwól każdemu na                                                                           |       |
|                         |                                                                  |                                                                                                    |       |
|                         |                                                                  | Używanie zewnetrznych emoji                                                                                                    |       |
|                         |                                                                  | Członkowie z tym uprawnieniem mogą używać emoji z innych serwerów na                                                                          |       |
|                         |                                                                  |                                                                                                    |       |
|                         |                                                                  |                                                                                                    |       |
|                         |                                                                  | Dodawanie reakcji                                                                                                    |       |
|                         |                                                                  | Członkowie z tym uprawnieniem mogą dodać nową reakcję do wiadomości.<br>Członkowie nadal mogą reagować dodanymi wcześniej reakcjami na        |       |
|                         |                                                                  |                                                                                                    |       |
|                         | Uważaj – masz niezapisane zr                                     | niany! Resetuj Zapisz zmiany                                                                                                    |       |
|                         |                                                                  | UPRAWNIENIA CZATU GŁOSOWEGO                                                                                                    |       |

Zależnie od potrzeb konfigurujemy to, co uczeń może zrobić - domyślnie zakładamy, iż może pisać wiadomości, zamieszczać linki, załączać pliki (np. zrzuty ekranu) czy czytać historię czatu oraz reagować na wiadomości.

| DISCORD         |                                                                 |                                                                                                    |                        |
|-----------------|-----------------------------------------------------------------|----------------------------------------------------------------------------------------------------|------------------------|
|                 |                                                                 | Członkowie z tym uprawnieniem mogą osobić nową teak ją up wieduniczu.<br>Członkowie nadal mogą reagować dodanymi wcześniej reakcjami na<br>wiadomości bez tego pozwolenia. |                        |
| TEST SERVER     |                                                                 |                                                                                                    | $\widehat{\mathbf{x}}$ |
| Przegląd        | Uczeń                                                           |                                                                                                    |                        |
| Role            |                                                                 |                                                                                                    |                        |
| Emoji           |                                                                 | Łączenie                                                                                                    |                        |
| Moderacja       | Członkowie używają koloru<br>najwyższej roli. Przeciągnij role, |                                                                                                    |                        |
| Dziennik zdarze | eń aby zmienić ich kolejnośći                                   | Mowienie                                                                                                    |                        |
| Integracje      |                                                                 | Wyciszanie członków                                                                                                    |                        |
| Webhooki        |                                                                 |                                                                                                    |                        |
| Widżet          |                                                                 | Wyłączanie dźwięku członkom                                                                                                    |                        |
| Server Templat  |                                                                 |                                                                                                    |                        |
| Status ulepszer |                                                                 | Przenoszenie członków                                                                                                    |                        |
|                 |                                                                 | Członkowie z tym uprawnieniem mogą przeciągać innych poza ten kanał.<br>Mora przeposić siebie prze innych udutkowników wyłacznie do kanałów, do                            |                        |
| Członkowie      | TIKUWNI                                                         | których mają dostęp przenoszeni oraz przenoszący.                                                                                                    |                        |
| Zaproszenia     |                                                                 |                                                                                                    |                        |
| Bany            |                                                                 | Używanie Aktywności Głosowej                                                                                                    |                        |
|                 |                                                                 | zablokowane.                                                                                                    |                        |
| Usuń serwer     |                                                                 |                                                                                                    |                        |
|                 |                                                                 | Priorytetowy rozmówca                                                                                                    |                        |
|                 |                                                                 | Użytkownicy z tym pozwoleniem będą lepiej słyszani podczas mówienia. Po<br>aktywacji głośność innych osób bez takiego pozwolenia będzie                                    |                        |
|                 |                                                                 | automatycznie obniżona. Uprawnienie Priorytetowy rozmówca można<br>aktawanać komustajac za ckrótu klawiczowano Naciónii i Mów                                              |                        |
|                 |                                                                 | (Priorytetowe).                                                                                                    |                        |
|                 |                                                                 |                                                                                                    |                        |
|                 |                                                                 | Nadawaj na żywo                                                                                                    |                        |
|                 |                                                                 |                                                                                                    |                        |
|                 |                                                                 | Wyczyść uprawnienia roli                                                                                                    |                        |
|                 |                                                                 |                                                                                                    |                        |
|                 | Uważaj – masz niezapisane zr                                    | miany! Resetuj Zapisz zmiany                                                                                                    |                        |
|                 | 10 - 10 - 10 - 10 - 10 - 10 - 10 - 10 -                         |                                                                                                    |                        |

Przy połączeniu do kanału głosowego może rozmawiać. Ważne jest pozostawienie opcji "Używanie Aktywności Głosowej" wyłączonej, dzięki temu żaden uczeń przypadkiem nie pozostawi włączonego mikrofonu.

**PAMIĘTAJ** o zapisaniu wszystkich zmian.

Stworzenie pokoju tylko dla uczniów

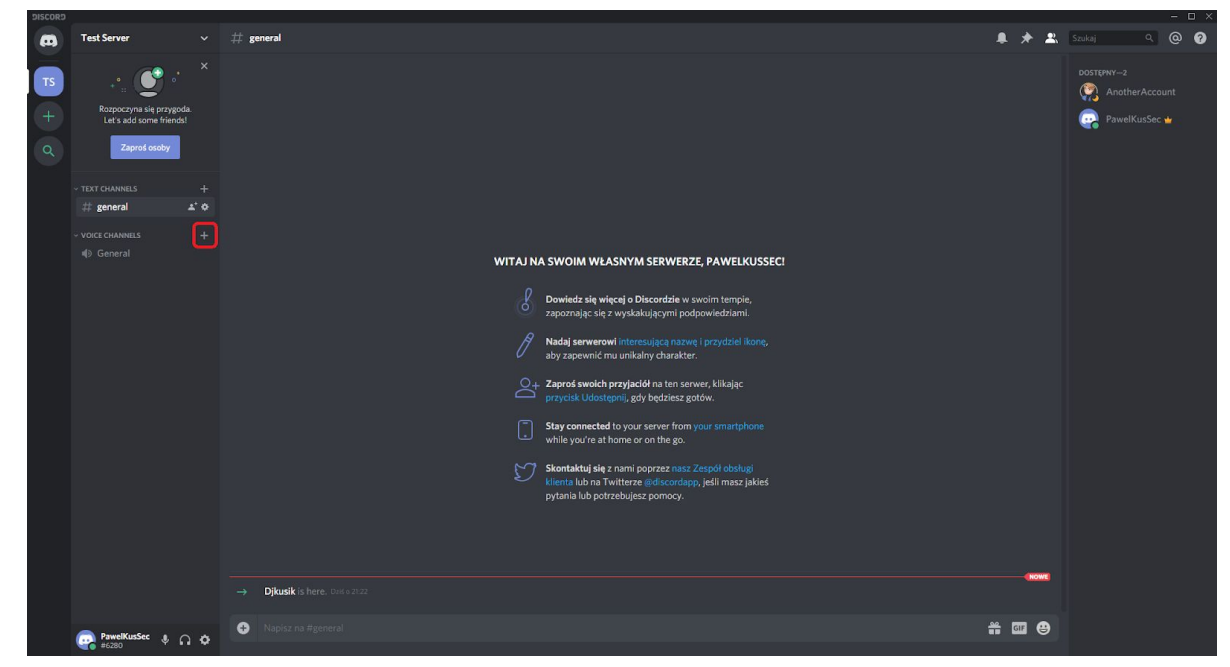

Będąc w zakładce serwera, klikamy plusik znajdujący się na spisie kanałów.

| DISCORD |                                                                                                    |  |
|---------|----------------------------------------------------------------------------------------------------|--|
| 63      |                                                                                                    |  |
| TS.     |                                                                                                    |  |
| +       |                                                                                                    |  |
| Q       |                                                                                                    |  |
|         | STWORZ KANAŁ GŁOSOWY<br>w Volce Channels                                                                                                    |  |
|         |                                                                                                    |  |
|         | □ # <sup>4</sup> Kanal tekstowy                                                                                                    |  |
|         | SEC 35EC                                                                                                    |  |
|         |                                                                                                    |  |
|         | Klasa X                                                                                                    |  |
|         | <ul> <li>6 Kanał prywatny.</li> <li>Tworząca kanał prywatny, tyliko wydrane role będą mogły odczyływać<br/>widdomości bie krący śrze z tym kanałem</li> </ul> |  |
|         | KTO MOŻE POŁACZYĆ SIŁ Z TYM KANALEM?                                                                                                    |  |
|         | Uczeń                                                                                                    |  |
|         |                                                                                                    |  |
|         | Anuluj Utworzenie kanalu                                                                                                    |  |
|         |                                                                                                    |  |
|         |                                                                                                    |  |
|         |                                                                                                    |  |
|         |                                                                                                    |  |
|         |                                                                                                    |  |

Przy tworzeniu kanału pamiętajmy o zaznaczeniu opcji "Kanał prywatny" i wybierzmy odpowiednie role, które mogą mieć do niego dostęp. W przypadku, gdy tworzymy serwer dla jednej klasy, może to być ogólna rola 'Uczeń', w przypadku prowadzenia wielu klas przypisać możemy np. do kanału "Klasa 2A" rolę "Uczeń 2A".

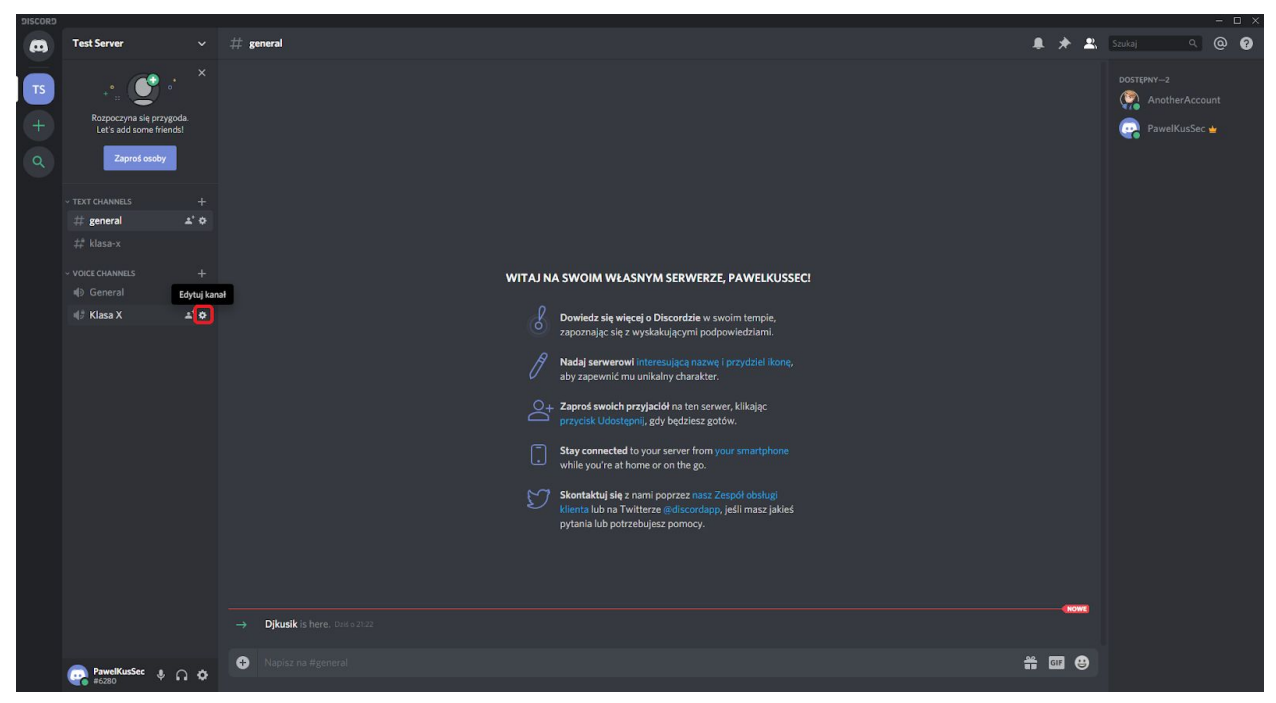

Kanały można dokładniej skonfigurować poprzez najechanie myszką na nazwę takowego i kliknięcie obrazka zębatki (edytowania kanału).

| ≪ KLASA X<br>Przeglad | VOICE CHANNELS PRZEGLĄD                      |                                                      |  |  |
|-----------------------|----------------------------------------------|------------------------------------------------------|--|--|
| Uprawnie              | nia Klasa X                                  |                                                      |  |  |
| Zaproszer             | nia                                          |                                                      |  |  |
| Usuń kan              |                                              |                                                      |  |  |
|                       |                                              |                                                      |  |  |
|                       | Skips                                        | élibje                                               |  |  |
|                       |                                              |                                                      |  |  |
|                       |                                              |                                                      |  |  |
|                       | <u></u>                                      |                                                      |  |  |
|                       | Ogranicza liczbę użytk                       |                                                      |  |  |
|                       | uprawnienie <b>Przenosze</b><br>tego kanału. | nie członków nie podlegają ograniczeniu i mogą swobo |  |  |
|                       |                                              |                                                      |  |  |
|                       |                                              |                                                      |  |  |
|                       |                                              |                                                      |  |  |
|                       |                                              |                                                      |  |  |
|                       |                                              |                                                      |  |  |
|                       |                                              |                                                      |  |  |
|                       |                                              |                                                      |  |  |
|                       |                                              |                                                      |  |  |
|                       |                                              |                                                      |  |  |
|                       |                                              |                                                      |  |  |

W menu, które się nam ujawni, wybieramy zakładkę "Uprawnienia".

| DISCORD    |                                       |                                                                |                    | – 🗆 × |
|------------|---------------------------------------|----------------------------------------------------------------|--------------------|-------|
|            |                                       |                                                                |                    |       |
| 4ª KLASA X | (VOICE CHANNELS                       |                                                                |                    |       |
| Przegląd   | zsynchronizowane z: Voice<br>Channels | Tworzenie zaproszenia                                          | × /                |       |
| Uprawni    | enia Zsynchronizuj teraz              |                                                                |                    |       |
| Zaprosze   | ROLE/CZŁONKOWIE 💮                     | Zarządzanie kanałem                                            | × 🗸 🗸              |       |
| Usuń kar   |                                       | Członkowie z tym uprawnieniem mogą zmienic nazwę<br>go usunąć. | tego kanaru, bądz  |       |
|            | @everyone                             |                                                                |                    |       |
|            |                                       | Zarządzanie uprawnieniami                                      | nionia togo kapatu |       |
|            |                                       |                                                                |                    |       |
|            |                                       | Zarządzanie webhookami                                         | × / ✓              |       |
|            |                                       | Członkowie z tym uprawnieniem mogą tworzyć, edyto<br>webhooki. |                    |       |
|            |                                       |                                                                |                    |       |
|            |                                       |                                                                |                    |       |
|            |                                       | Wyświetlanie kanału                                            | ×ZZ                |       |
|            |                                       |                                                                |                    |       |
|            |                                       | Łączenie                                                       | × / ✓              |       |
|            |                                       |                                                                |                    |       |
|            |                                       | Mówienie                                                       | × / ✓              |       |
|            |                                       | Wyciszanie członków                                            | ×                  |       |
|            |                                       |                                                                |                    |       |
|            |                                       | Wyłączanie dźwięku członkom                                    | × / ~              |       |
|            |                                       |                                                                |                    |       |
|            |                                       | Przenoszenie członków                                          | × / ✓              |       |
|            |                                       | Mogą przenosić siebie oraz innych użytkowników wyłą            | ącznie do kanałów, |       |
|            |                                       |                                                                |                    |       |
|            |                                       |                                                                |                    |       |

Jeśli nie chcemy by przypadkowe osoby widziały jakie istnieją na serwerze pokoje, dla roli "@everyone" musimy zaznaczyć czerwony X przy opcji "Wyświetlanie kanału".

| 4" KLASA X VOICE GHANNELS | (9) Uprawnienia są                    |                                                                |                     |  |  |
|---------------------------|---------------------------------------|----------------------------------------------------------------|---------------------|--|--|
| Przegląd                  | zsynchronizowane z: Voice<br>Channels | Tworzenie zaproszenia                                          | × / ✓               |  |  |
| Uprawnienia               | Zsynchronizui teraz                   |                                                                |                     |  |  |
| Zaproszenia               | ROLE/CZŁONKOWIE 💿                     | Zarządzanie kanałem                                            | × / ✓               |  |  |
| Usuri kanał               | Uczeń                                 | Członkowie z tym uprawnieniem mogą zmienić nazwę<br>go usunać. |                     |  |  |
|                           | @everyone                             |                                                                |                     |  |  |
|                           |                                       | Zarządzanie uprawnieniami                                      | × 🗸 🗸               |  |  |
|                           |                                       |                                                                |                     |  |  |
|                           |                                       | Zarządzanie webhookami                                         | × / ✓               |  |  |
|                           |                                       |                                                                | wać i usuwać        |  |  |
|                           |                                       | webhooki.                                                      |                     |  |  |
|                           |                                       |                                                                |                     |  |  |
|                           |                                       | UPRAWNIENIA CZATU GŁOSOWEGO                                    |                     |  |  |
|                           |                                       | Wyświetlanie kanału                                            | ×Z                  |  |  |
|                           |                                       | Łaczenie                                                       | XZZ                 |  |  |
|                           |                                       |                                                                |                     |  |  |
|                           |                                       | Mówienie                                                       | × / ✓               |  |  |
|                           |                                       |                                                                |                     |  |  |
|                           |                                       | Wyciszanie członków                                            | × / ✓               |  |  |
|                           |                                       |                                                                |                     |  |  |
|                           |                                       | Wyłączanie dźwięku członkom                                    | × 🗸 🗸               |  |  |
|                           |                                       | Przenoszenie członków                                          |                     |  |  |
|                           |                                       | Członkowie z tym uprawnieniem moga przeciagać inny             | rch poza ten kanał. |  |  |
|                           |                                       | Mogą przenosić siebie oraz innych użytkowników wyłą            |                     |  |  |
|                           |                                       |                                                                |                     |  |  |

Warto też dla danej roli przypisanej temu kanałowi ustawić widoczność kanału na włączony. **WARTO ZAPAMIĘTAĆ** - możemy te opcje zmienić w każdej chwili, jeśli nie chcemy by uczniowie dołączali w trakcie lekcji (nie chcemy spóźnionych osób), to możliwym jest zmiana ustawień widoczności pokoju w trakcie trwania lekcji. Wtedy osoby, które do pokoju dołączyły, pozostaną w nim, podczas gdy wszystkie inne nie będą mogły go na liście zobaczyć ani dołączyć.

#### Weryfikacja uczniów

| DISCORD |                                                                                                    |         |                                                                                                    |   |                                                                                                    |                                                                              |        |                                      |      |     |   |
|---------|----------------------------------------------------------------------------------------------------|---------|----------------------------------------------------------------------------------------------------|---|----------------------------------------------------------------------------------------------------|------------------------------------------------------------------------------|--------|--------------------------------------|------|-----|---|
|         | Test Server                                                                                                    |         | # general                                                                                                    |   |                                                                                                    | <b>2</b> .                                                                   |        |                                      | ۹ (e | ه و | 9 |
|         | Control of the second second sec | × + + + | VITAL NA SWOIM WLASNYM SERWEZZ, PAWELKUSSECI           Image: Status in the status in the sta |   | Profil<br>Wyspanien<br>Wydij wi<br>Zadrwod<br>Głośność<br>Wycisz<br>Zabiokuj<br>Wyrzuć L<br>Zbania Dp<br>Dodaj zak<br>Zabiokuj<br>Role | ania<br>ndomoś<br>kę<br>użytkov<br>seudonia<br>ajornego<br>Djeusik<br>jeusik | vriika | ¥−2<br><sup>—</sup> otherĂ<br>welKus |      |     |   |
|         | PswelKusSec & A                                                                                                    |         | Napisz na #general                                                                                                    | * | an 6                                                                                                    | •                                                                            |        |                                      |      |     |   |

Najlepszym sposobem weryfikacji, zalecanym przez nas, będzie potwierdzenie indywidualne danych osób - możemy to wykonać poprzez zadzwonienie do danej osoby. Klikamy prawym przyciskiem myszki na osobę, do której chcemy zadzwonić i wybieramy "Zadzwoń". Możemy wtedy z wykorzystaniem kamerki potwierdzić daną osobę.

Inną opcją będzie weryfikacja poprzez wiadomość (np. zapytanie o numer indeksu), jednak jest to mniej zalecana opcja, gdyż ktoś nadal może próbować się podszyć pod daną osobę.

| DISCORD |                                                                                                    |   |                                                                                                    |   |                                                                                                    |                                                                             | -                                   |   |
|---------|----------------------------------------------------------------------------------------------------|---|----------------------------------------------------------------------------------------------------|---|----------------------------------------------------------------------------------------------------|-----------------------------------------------------------------------------|-------------------------------------|---|
|         | Test Server                                                                                                    |   | # general                                                                                                    | L | i ≯ ≞                                                                                                    |                                                                             |                                     | 0 |
|         | Capacity of the proposed of the proposed of t |   | WITAJ NA SWOM WLASHVM SERWERZE, PAWELKUSSECI           Image: A start of the start of the start of |   | Profil<br>Wigerinan<br>Wysigi wiad<br>Zadawał<br>Dodaj nawia<br>Cadaj znaja<br>Zabiskuj<br>Wyrac Oji-<br>Zianaj Ojak<br>Zabiskuj | postpreventa<br>an<br>unnaté<br>vytkuvnika<br>adorinu<br>adorinu<br>adorinu | r-2<br>•otherAccount<br>welKusSec ♥ |   |
|         |                                                                                                    |   |                                                                                                    |   |                                                                                                    |                                                                             |                                     |   |
|         | PawelKusSec 🕴 🎧                                                                                                    | ٥ | Napisz na #general                                                                                                    |   | <b>⊡</b> ⊕                                                                                                    |                                                                             |                                     |   |

Po poprawnej weryfikacji danej osoby, ponownie klikamy prawym przyciskiem myszki na daną osobę i wybieramy "Zmiana pseudonimu".

| DISCORD | Test Server 🗸 🗸 | 11 general                                                                                                    | <br>0 (1 + 2 Sector | × |
|---------|-----------------|----------------------------------------------------------------------------------------------------|---------------------|---|
| тs + q  |                 |                                                                                                    |                     |   |
|         |                 |                                                                                                    |                     |   |
|         |                 |                                                                                                    |                     |   |
|         |                 | ZMIANA PSEUDONIMU       SSEC         Pseudonimy są widowinach lub nie poprawiasz       serverza, kie wytowadzasz         vjestwistówego nasodowinuch lub nie poprawiasz       serverza, kie wytowadzasz         PSUGONM       PSUGONM         Irnik Nazwisko       zerverzi         Zesetiej Pseudonim       Anukaj         Zwjaż       serverzi         W       Skontaktuj się si canza popraze nem canza plated |                     |   |
|         |                 |                                                                                                    |                     |   |
|         |                 |                                                                                                    |                     |   |
|         |                 |                                                                                                    |                     |   |
|         |                 |                                                                                                    |                     |   |

W oknie, które się nam pokaże, wpisujemy imię i nazwisko danego ucznia - dzięki temu, że wcześniej zablokowaliśmy możliwość edytowania pseudonimów samemu, będziemy mieli pewność, że jest to osoba, którą tu wpiszemy.

| DISCORD |                                                                                                    |                                                                                                    |                                                                                                    |                                                                                                    |
|---------|----------------------------------------------------------------------------------------------------|----------------------------------------------------------------------------------------------------|----------------------------------------------------------------------------------------------------|----------------------------------------------------------------------------------------------------|
|         | Test Server 🗸 🗸                                                                                                    | # general                                                                                                    | * * *                                                                                                    | Szukaj 9, @ ?                                                                                                  |
|         | Capitol Caloring and Caloring and Caloring | within the sword with the sword with the sword wit | Profil<br>Wapominanile<br>WyBii wiadomo<br>Zadzwoł<br>Dodaj notkę<br>Cladność użytke<br>Wyrcie<br>Zmlana pseudor<br>Dodaj znajomeg<br>Załoławj<br>Wyrcie Djusale<br>Zhanej Djusale<br>Role | DOST(PHY-2<br>'mię Nazwisko<br>'swelKusSec      'swelKusSec      'swelKusSec      'swelKusSec      'swelKusSec |
|         | PawelKusSec 🕴 🎧 🕻                                                                                                    | Nupisz no #general                                                                                                    | # ፴ ⊕                                                                                                    |                                                                                                    |

Najważniejszym krokiem po weryfikacji jest ustawienie roli danego ucznia, musimy go przypisać do odpowiedniej klasy (czy po prostu roli 'Uczeń') - dzięki temu będzie on mógł uczestniczyć w zajęciach prowadzonych na kanale dla jego klasy.

# Wyciszanie użytkownika

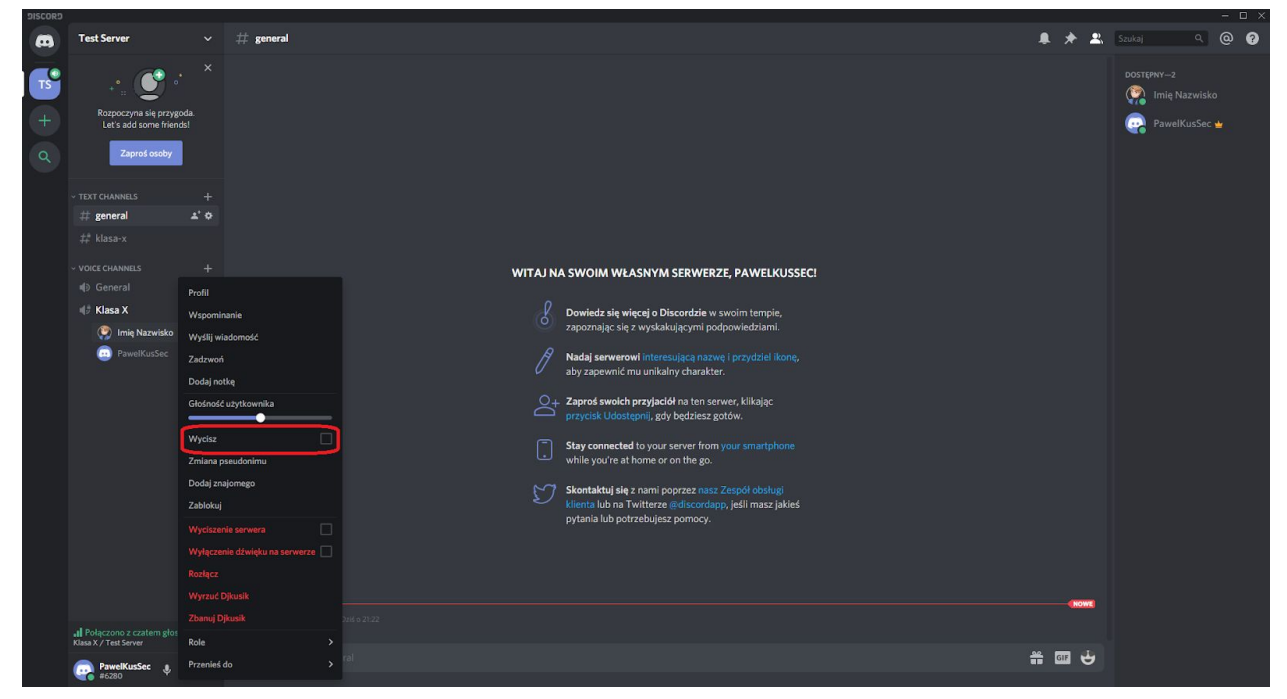

By wyciszyć danego użytkownika (tak by nie był w stanie zabrać głosu), wystarczy prawym przyciskiem myszy kliknąć na liście użytkowników kanału wybranego ucznia, a następnie kliknąć 'Wycisz'.

#### Wyrzucanie użytkownika

| DISCORD |                                                                                                    |             |                                             |                                                                                                    | - 🗆 ×                                       |
|---------|----------------------------------------------------------------------------------------------------|-------------|---------------------------------------------|----------------------------------------------------------------------------------------------------|---------------------------------------------|
| •       | Test Server                                                                                                    |             | # general                                   | * * *                                                                                                    | Szukaj 🤍 🙆 💡                                |
|         | Control and the second second se | × + • • • • | WTAJ NA SWOM WLASHYM SERWERZE, PAWELKUSSECI | Profil<br>Wispominanie<br>Wysłij władomość<br>Zadzwoń<br>Dodaj notkę<br>Głodość użytkownił<br>Wycisz<br>Zabiokuj<br>Wyruć Djłusk<br>Zabiokuj<br>Djłusk<br>Zabiokuj<br>Djłusk<br>Zabawij<br>Djłusk | DOSTERNY2<br>Imiq Nazviško<br>PawelKusSec 🛊 |
|         | PawelKusSec 🕴 🎧                                                                                                    | ۰           | Napisi na Reginera                          |                                                                                                    |                                             |

By permanentnie wyrzucić użytkownika z serwera (gdy np. okaże się to być nieproszony gość, który nie przejdzie weryfikacji), na liście użytkowników klikamy na niego prawym przyciskiem myszy, a następnie wybieramy opcję "Zbanuj [użytkownik]" (pod [użytkownik] będzie napisana nazwa konta - w przypadku screenshota jest to "Djkusik").

Używając tej opcji, konto jak i adres IP użytkownika zostaje zablokowany i nie będzie on w stanie z powrotem dołączyć.

Możemy użyć także opcji "Wyrzuć [użytkownik]", lecz wtedy w przypadku ponownego pozyskania linku zapraszającego, osoba ta będzie mogła dołączyć do serwera.

#### Przenoszenie użytkownika

| DISCORD |                                                                     |     |                                                                                                    |                                                 |
|---------|---------------------------------------------------------------------|-----|----------------------------------------------------------------------------------------------------|-------------------------------------------------|
| æ       | Test Server                                                         |     | # general 🔱 🖈                                                                                                    | 🚨 Szukaj 🔍 @ 😗                                  |
| 2 + d   | Rozpoczyna się przygoda.<br>Let's add some friendal<br>Zaproś osoby |     |                                                                                                    | DOSTUPNY2<br>😭 Imię Nazwisko<br>💽 PawelKusSec 🛓 |
|         | # general #                                                         | ÷ • |                                                                                                    |                                                 |
|         | ‡² klasa-x                                                          |     |                                                                                                    |                                                 |
|         | - VOCC LANNELS     - VOCC LANNELS                                   |     | WITAJ NA SWOIM WŁASNYM SERWERZE, PAWELKUSSECI         Image: Strategy i policy w statu strategy i policy w strategy i policy w strategy i policy i w strategy i policy i w |                                                 |
|         |                                                                     |     | Skontaktuj sle z nami poprzez nasz Zespół obsługi<br>klienta lub na Twitterze (idóscordapy, jedli masz jakieś<br>pytania lub potrzebujesz pomocy.     Jijusik is here. 0m/s 31/2                                                                                                    |                                                 |
|         | II Połączono z czatem głos<br>Klasa X / Test Server                 |     |                                                                                                    |                                                 |
|         | PawelKusSec # 0                                                     | ۰   |                                                                                                    | 9                                               |

Jeśli chcemy przenieść użytkownika do innego pokoju głosowego (np. możemy stworzyć kanał "Indywidualny pokój", którego nikt nie będzie widzieć, dopóki nie przeniesiemy tam danej osoby w celu przeprowadzenia rozmowy 1 na 1), wystarczy najechać myszką na danego ucznia i trzymając lewy przycisk myszy, przesunąć myszkę nad nazwę odpowiedniego kanału. Poprzez puszczenie lewego klawisza myszy, dana osoba zostanie przeniesiona do danego pokoju.

#### Udostępnianie ekranu

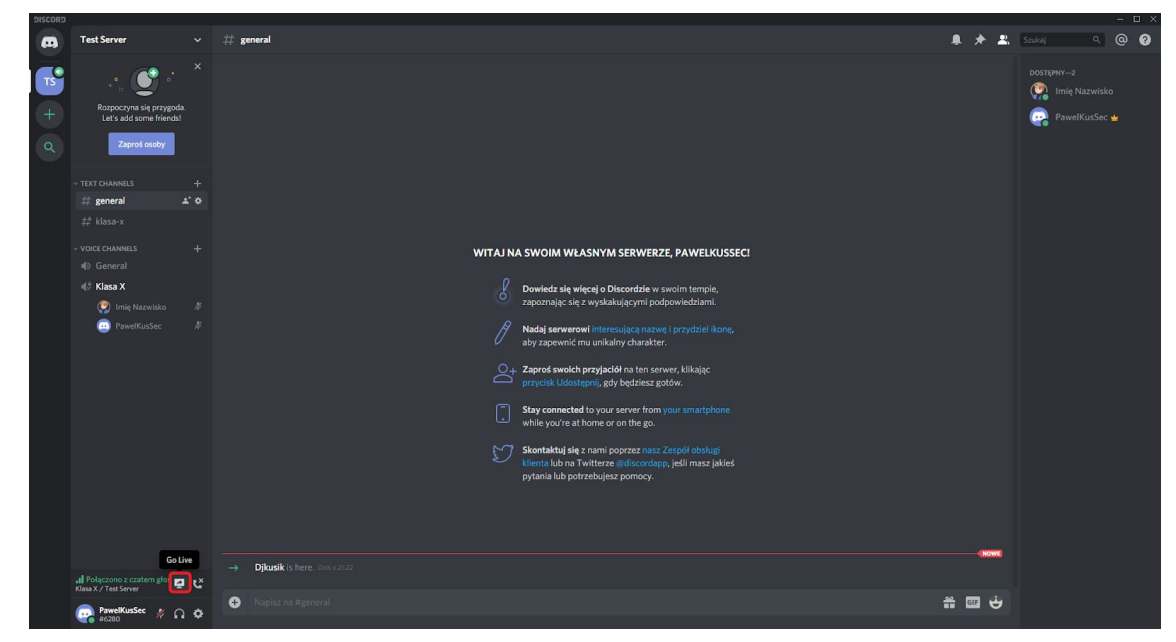

W celu włączenia udostępniania ekranu dla całej klasy (np. wyświetlenie prezentacji), będąc podłączonym do kanału głosowego, musimy kliknąć zaznaczoną na zrzucie ekranu opcję.

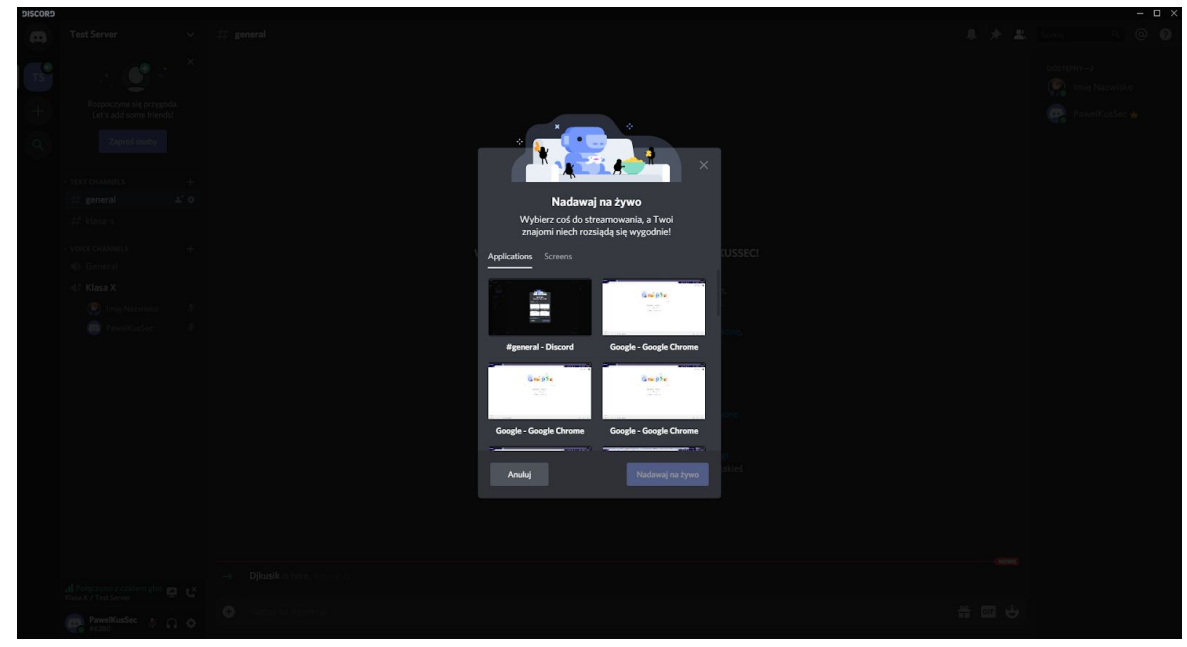

Wyświetli się nam okienko z możliwością wyboru czy chcemy udostępniać widok z danej aplikacji czy ekranu - jeśli wybierzemy z listy np. aplikację PowerPoint w celu włączenia prezentacji, wtedy tylko ona będzie pokazywana, niezależnie od tego co będziemy robić na swoim komputerze.

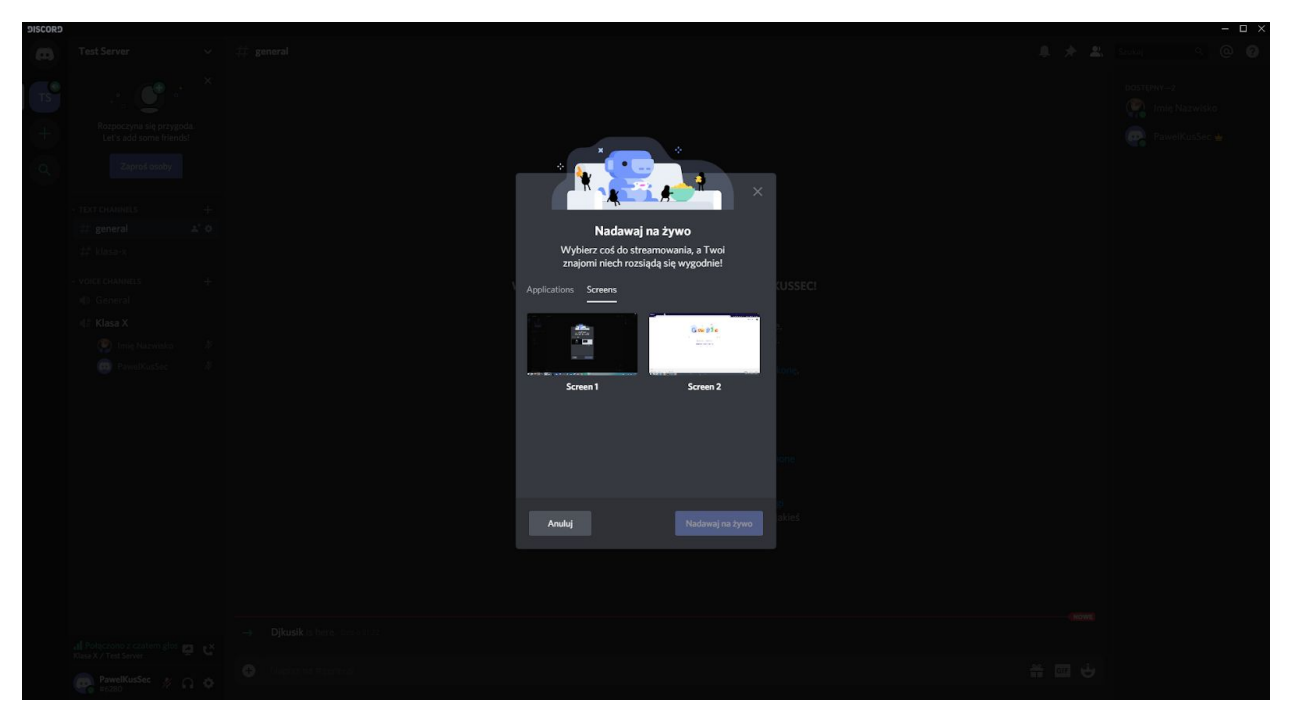

Możemy też wybrać z drugiej zakładki możliwość udostępniania całego ekranu - w tym przypadku udostępniony zostanie widok, który widzimy my patrząc na ekran, gdy otworzymy inny plik, przejdziemy na widok pulpitu itp. wtedy także oglądający uczniowie to zobaczą.

| DISCORD |                                                                                                | — — ×                                                                                                    |
|---------|------------------------------------------------------------------------------------------------|----------------------------------------------------------------------------------------------------|
|         |                                                                                                |                                                                                                    |
| TS      |                                                                                                |                                                                                                    |
|         |                                                                                                |                                                                                                    |
| ιQ,     |                                                                                                |                                                                                                    |
|         |                                                                                                |                                                                                                    |
|         | Nadawai na żywo                                                                                |                                                                                                    |
|         | Twój stream się zaczyna – niech Twoi<br>znajomi rozsiądą się wygodnie!                         | CUSSECI                                                                                                    |
|         |                                                                                                |                                                                                                    |
|         | 🗃 #general - Discord Zmi                                                                       | eń                                                                                                    |
|         | Windows, Attaaling system Windows 10 de najnowszej wersi system Windows 10 de najnowszej wersi | itemu statistica (in the statistica statistica st<br>Statistica statistica statistica statistica statistica statistica statistica statistica statistica statistica st |
|         |                                                                                                |                                                                                                    |
|         | <b>4</b> ∱ Klasa X 🖉                                                                           |                                                                                                    |
|         | Watecz Nadawaj na ży                                                                           |                                                                                                    |
|         |                                                                                                |                                                                                                    |
|         |                                                                                                |                                                                                                    |
|         |                                                                                                |                                                                                                    |
|         |                                                                                                |                                                                                                    |
|         |                                                                                                |                                                                                                    |
|         |                                                                                                |                                                                                                    |
|         |                                                                                                |                                                                                                    |

Po wybraniu, czy chcemy udostępniać widok aplikacji czy dany ekran, wyświetli nam się okno podsumowujące, co będzie wyświetlane, jak i dla jakiego kanału.

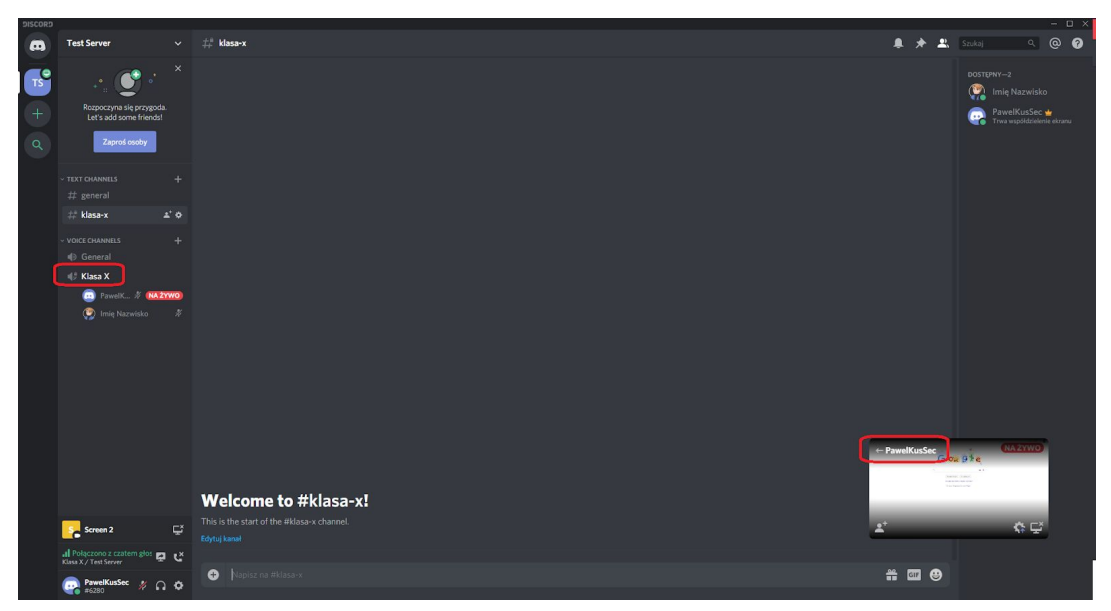

Wyświetli nam się podgląd tego, co udostępniamy w niewielkim okienku widocznym w prawym dolnym rogu. Jeśli chcemy takowe powiększyć lub przerwać udostępnianie klikamy dwukrotnie lewym przyciskiem myszy na nazwę kanału, na którym udostępniamy ekran lub na nazwę na podglądzie, zaznaczoną na zrzucie ekranu.

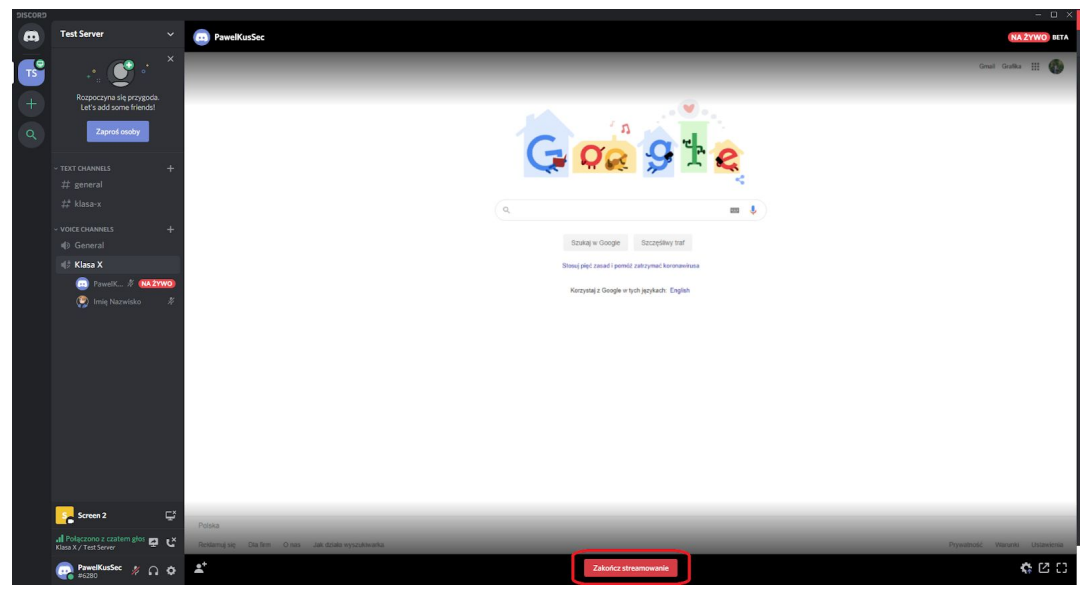

By wyłączyć udostępnianie, klikamy znajdujący się na dole przycisk "Zakończ streamowanie".

#### Meet

Google Meet posiada zupełnie płaską strukturę, tj. organizator nie ma żadnej kontroli nad innymi uczestnikami. Mogą oni samodzielnie włączać/wyłączać swoją kamerkę i mikrofon. Mogą również prezentować zawartość swoich ekranów i potencjalny prowadzący zajęcia nie ma żadnej kontroli nad zachowaniem innych uczestników.

# Autorzy

Kontakt info@securing.pl

Łukasz Bobrek Paweł Kusiński Dawid Pastuszak Damian Rusinek

# Redakcja

Katarzyna Stalmach Konrad Wróbel

# Licencja

Ta praca jest dostępna na licencji Creative Commons Uznanie autorstwa-Użycie niekomercyjne-Na tych samych warunkach 4.0 Międzynarodowe (CC BY-NC-SA 4.0). Aby zapoznać się z kopią licencji, należy odwiedzić stronę: https://creativecommons.org/licenses/by-nc-sa/4.0/legalcode.pl lub wysłać list do Creative Commons, 543 Howard St., 5th Floor, San Francisco, California, 94105, USA

(CC) BY-NC-SA

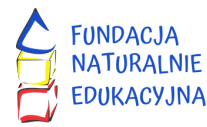

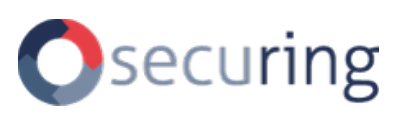